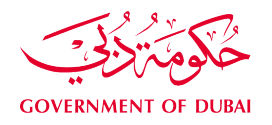

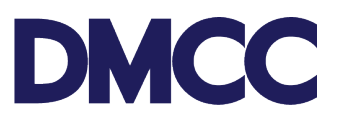

### SERVICE REQUEST MANUAL

## **NEW EMPLOYEE RESIDENCE VISA**

#### Purpose

This document is designed to define and illustrate the online process related to the 'New Employee Residence Visa' for applicants inside and outside the UAE. This document will brief on how to apply for the service request and what to expect at the different stages in terms of the online interface, the notification emails, and text messages, as well as the expected output.

#### **Relevant Documents**

The Request for 'New Visa – Applicant inside the UAE / Applicant outside the UAE' operates in conjunction with, but is not limited to the below-stated policies and guidelines:

- <u>New Employee Residence Visa Guideline</u>
- DMCC Company Regulation.
- Free Zone Rules & Regulation.
- Federal Authority for Identity and Citizenship (FAIC) Rules and Regulation.

### Applicability

This document will be applicable to all DMCC Entities with active licence who are applying for new employment visas for their employees.

#### **Important Notes**

- Please ensure you have an active HR signatory before applying for the 'Employment Visa'.
- All applicants' details must be entered as per the passport information.
- Minimum passport validity must be 6 months while applying for the employment entry permit.
- All the designations must be supported by a relevant educational certificate, attested by the Ministry of Foreign Affairs (MOFA) in Dubai.
- If the applicant is a shareholder of the company with a minimum of 50 shares, only the copy of the Shares Certificate needs to be uploaded in place of the educational certificate.
- Entry Permit is valid for 60 days, cannot be renewed, and must be canceled once expired.
- Applicants may experience delays in Entry Permit issuance due to DMCC and Federal Authority for Identity and Citizenship (FAIC) approval processes.
- Company Establishment Card and licence must be valid to apply for the service request.

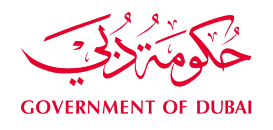

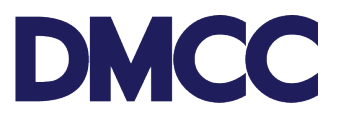

- All applications will be subject to Dubai's Federal Authority for Identity and Citizenship (FAIC) rules & regulations.
- Effective 12 September 2023, DMCC will be the exclusive channel for member companies applying for their Emirates ID and Medical Fitness Certificates. In line with this update, we will no longer accept any applications typed through external typing centers.
- Candidates who are new to UAE and are doing first-time registration, need to visit Emirates ID service points at preventive medical centres to capture biometrics. They need to carry their original passport and a copy of the Emirates ID registration form and must ensure to get the Emirates ID registration form stamped.
- Members can choose to prioritise the application if they tick the 'Priority Services' section, which will be applicable only for the visa stamping stage.
- DMCC Entities can apply for the applicant's health insurance through one of the Dubai Health Authority (DHA) 45 approved local health insurance inside UAE. For the complete list please visit http://www.isahd.ae/Home/PermittedInsuerers.
- All Draft SRs will automatically be voided after sixty (60) calendar days from their creation date if no action is taken by the DMCC Member.
- SRs awaiting DMCC Member Company action will be automatically nullified if the required actions aren't completed within ninety (90) calendar days of SR's return date.
- DMCC Member Company admin can request service cancelation by clicking the 'Cancel Request' button.
- A cancellation fee will be charged to the DMCC Member's portal if the Member opts for its cancellation, or if the system auto-cancels the SR after the 90 days. (Please refer to the <u>Schedule of Charges</u>)

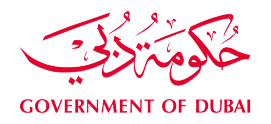

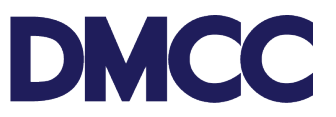

#### The DMCC Member Portal Walkthrough for New Employee Residence Visa:

1. Complete the application form to apply for 'Employment Services - Visa services - Employee Residence Permits (Visa) - Apply for New' on the DMCC portal.

| DMCC                                 |                                                                      |                       | 5                                 | Histo Centre 🌒 +971 4 424 9600 🔇 660 54 3622          | ۵ ۵       |
|--------------------------------------|----------------------------------------------------------------------|-----------------------|-----------------------------------|-------------------------------------------------------|-----------|
| HOME MY COMPANY                      |                                                                      |                       |                                   | SINESS REWARDS Sear                                   | ch Submit |
| Employee Services                    | Employee Service Requests                                            |                       |                                   |                                                       |           |
| A Company Services                   | Apply for all types of employment services, including visas, letters | s, and access cards.  |                                   |                                                       |           |
| Property Services<br>Member Services | Card and Access Services                                             | Mediation Services    | Official Communications           | Visa Services                                         |           |
| Property Services                    | Access approvals                                                     | Request for mediation | Approvals and NOCs                | Absconder notification                                |           |
| Nalue Added Services                 | Employment cards                                                     |                       | Approvals and NOCs (Arabic)       | Dependent residence permits (visa)                    |           |
| Compliance Services                  | <ul> <li>Identity cards</li> </ul>                                   |                       | Letters and certificates          | <ul> <li>Employee residence permits (visa)</li> </ul> |           |
| Online Booking                       |                                                                      |                       | Letters and certificates (Arabic) | Cancel existing employee residence permit (visa)      |           |
| Y Promotion Packages                 |                                                                      |                       |                                   | Employment contract amendment                         |           |
| Portal Balance 2                     |                                                                      |                       |                                   | Medical fitness request typing                        |           |
| Portal Balance                       |                                                                      |                       |                                   | Emirates ID Typing                                    |           |
| Visa Deposit<br>Utilised             |                                                                      |                       |                                   | Entry Exit Passenger Report                           |           |
| Account Name                         |                                                                      |                       |                                   | Apply for new employee residence permit (visa)        |           |
| Visas Used/                          |                                                                      |                       |                                   | Stamp existing in new or replacement passport         |           |
| Allowed                              |                                                                      |                       |                                   | Revalidate existing - 6 mths outside UAE              |           |
| Top-up Balance                       |                                                                      |                       |                                   | Stamp existing in new passport (orig. lost)           |           |
| View Online Receipts                 |                                                                      |                       |                                   | Renew existing employee residence permit (visa)       |           |
|                                      |                                                                      |                       |                                   | Document Collection - Over the Counter                |           |
|                                      |                                                                      |                       |                                   | Employee passport details amendment                   |           |
|                                      |                                                                      |                       |                                   | <ul> <li>Increase Visa Quota</li> </ul>               |           |
|                                      |                                                                      |                       |                                   | Transfers                                             |           |

2. Fill in company's valid licence number.

| DMC                                   | C                            |     |                                                        |                                                                                   | Create Case                                                                             | DMCC Live Support                                                                                              | +971 4 424 9600                                                                           | 800 3622                                                                   | 💄 DMCC 🔅                                                           |
|---------------------------------------|------------------------------|-----|--------------------------------------------------------|-----------------------------------------------------------------------------------|-----------------------------------------------------------------------------------------|----------------------------------------------------------------------------------------------------|-------------------------------------------------------------------------------------------|----------------------------------------------------------------------------|--------------------------------------------------------------------|
| HOME                                  | МҮ СОМРЛ                     |     |                                                        |                                                                                   |                                                                                         |                                                                                                    | S                                                                                         | earch                                                                      | Submit                                                             |
| Employe                               | e Services                   | •   | Application - New emp                                  | oloyee residend                                                                   | e permit (visa)                                                                         |                                                                                                    |                                                                                           |                                                                            |                                                                    |
| Company Company                       | / Services                   |     | Click Here to View Applica                             | tion Guidelines                                                                   |                                                                                         |                                                                                                    |                                                                                           |                                                                            |                                                                    |
| Member :                              | Services                     |     | Service Request Edit                                   | ĺ                                                                                 | Save Cancel                                                                             |                                                                                                    |                                                                                           |                                                                            |                                                                    |
| Property                              | Services                     |     | Service Request Details                                |                                                                                   |                                                                                         |                                                                                                    |                                                                                           |                                                                            | - Required Information                                             |
| Value Ad Complian                     | ded Services<br>ace Services |     | Record Type<br>Parent SR<br>Customer                   | 002-Employee residen                                                              | ce permit (visa)                                                                        | Submi<br>Applicant / Employ                                                                                    | tted Date<br>Owner DMCC<br>ree Name                                                       |                                                                            |                                                                    |
| Portal Balanc                         | e                            | 0   | Number                                                 |                                                                                   |                                                                                         | C.                                                                                                    | lose Date 🥥                                                                               |                                                                            |                                                                    |
| Portal Balance                        | 18,081.14                    | AED | Comment                                                |                                                                                   |                                                                                         |                                                                                                    |                                                                                           |                                                                            |                                                                    |
| Visa Deposit<br>Utilised              | - 6,000.00                   | AED | License Number                                         |                                                                                   | 81                                                                                      |                                                                                                    |                                                                                           |                                                                            |                                                                    |
| Account Name                          | DMCC                         |     | Priority Service                                       |                                                                                   | License Number                                                                          | Lookup (New Window)                                                                                            |                                                                                           |                                                                            |                                                                    |
| Visas Used/<br>Visas Allowed<br>Top-u | 2 / 3<br>p Balance           |     | Priority Application<br>I Agree<br>Priority Disclaimer | I hereby confirm and co<br>belief, I fully understand<br>of the entry permit or/a | ertify that the facts and in<br>d that the fast track servi<br>nd change of status, and | formation provided and stated b<br>ce for this application is application<br>my application will be treated as | elow are accurate, true an<br>le only in the visa stampin<br>fast track application after | id complete to the bes<br>ig stage and does not<br>ir the submission of th | t of knowledge and<br>include the issuance<br>e original documents |
|                                       |                              |     | Emirates ID Typing Request                             | of Residency and Fore<br>process the employme                                     | igners Affairs –Dubai (GE<br>nt visa stamping applicat                                  | ORFA). I recognise that additionation.                                                                         | al documentation may be i                                                                 | requested by the GDR                                                       | FA in order to                                                     |
|                                       |                              |     | Apply for 'Emirates ID Typing'<br>Request              | 8                                                                                 |                                                                                         |                                                                                                    |                                                                                           |                                                                            |                                                                    |
|                                       |                              |     | Employee Health Insurance D                            | etails                                                                            |                                                                                         |                                                                                                    |                                                                                           |                                                                            |                                                                    |
|                                       |                              |     | Health Insurance Provider                              |                                                                                   |                                                                                         | Health Insuran                                                                                                 | ce Policy<br>Number 🥥                                                                     | -                                                                          | _                                                                  |
|                                       |                              |     | Send me health insurance offer<br>from DMCC            |                                                                                   |                                                                                         | Health Insurance Ex                                                                                            | piry Date 🤳                                                                               |                                                                            |                                                                    |
|                                       |                              |     | Medical Fitness Request Serv                           | ice                                                                               |                                                                                         |                                                                                                    |                                                                                           |                                                                            |                                                                    |

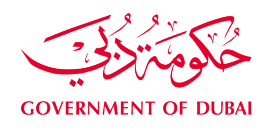

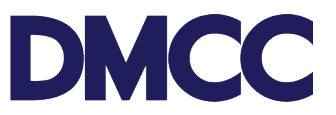

**3.** To priorities the application, please tick the 'Priority Application' box. (Optional and additional fee will be applicable. Please refer to the <u>Schedule of Charges</u>)

| Member       | Services      |     |                                                                                                    |                                                                                                    |                                                                                                    |
|--------------|---------------|-----|----------------------------------------------------------------------------------------------------|----------------------------------------------------------------------------------------------------|----------------------------------------------------------------------------------------------------|
| Property     | Services      |     | Service Request Edit                                                                                                    | Save Cancel                                                                                                    |                                                                                                    |
|              |               |     | Service Request Details                                                                                                    |                                                                                                    | Required Information                                                                                                    |
| Value Ac     | ided Services |     | Record Type                                                                                                    | 002-Employee residence permit (visa) Submitted Date                                                                                                    |                                                                                                    |
| Complia      | nce Services  |     | Parent SR<br>Customer                                                                                                    | Owner DMCC                                                                                                    |                                                                                                    |
| •            |               |     | Health Insurance Membershin                                                                                                    | Close Date 2                                                                                                    |                                                                                                    |
| ortal Balanc | ce.           | 0   | Number                                                                                                    |                                                                                                    |                                                                                                    |
| tal Balance  | 18,081.14     | AED | Compony Licopco                                                                                                    |                                                                                                    |                                                                                                    |
| a Deposit    | - 6,000.00    | AED | Company Elcense                                                                                                    |                                                                                                    |                                                                                                    |
| ised         |               |     | License Number                                                                                                    |                                                                                                    |                                                                                                    |
| ount Name    | DMCC          |     | Priority Service                                                                                                    |                                                                                                    |                                                                                                    |
| is Used/     | 2/3           |     | Part in the second second                                                                                                    |                                                                                                    |                                                                                                    |
|              |               |     | Priority Application                                                                                                    |                                                                                                    |                                                                                                    |
| Тор-н        | up Balance    |     | Promy Application                                                                                                    | Ibreby confirm and certify that the facts and information provided and stated below are accurate, true and complete to the<br>belief. I uty understand that the fast track service for this application is applicable only in the visa stamping tage and does<br>of the entry permit orland change of status, and my application wile be readed a fast track application after the submission<br>over DMCC member services counters. I fully achnowledge that the employment visa stamping is subject to the approval of<br>of Residency and Progripper Afrita-Dubit (BORFA). I recognise that additional documentation may be requested by the<br>process the employment visa stamping application. | best of knowledge and<br>not include the issuance<br>of the original documents<br>the General Directorate<br>DRFA in order to |
| Тор-         | up Balance    |     | Priority Application                                                                                                    | Interest confirm and certify that the facts and information provided and stated below are accurate, true and complete to the belief. I fully understand that the fast track service for this application is applicable only in the visa stamping tage and does of the entry permit orland change of talkars, and my application wile be teaded a fast track application after the submission over DMCC member services counters. I fully acknowledge that the employment visa stamping is subject to the approval of of Residency and Foreigners Affairs —Dubai (IGDRFA). I recognise that additional documentation may be requested by the G process the employment visa stamping application.      | best of knowledge and<br>not include the issuance<br>of the original documents<br>the General Directorate<br>DRFA in order to |
| Top I        | up Balance    |     | Priority Applications of<br>Please tick fyour require<br>your application to be<br>treated as Fast Track<br>Emirates ID Typing Request<br>Apply for "Emirates ID Typing"<br>Request                                                                                                    | In hereby confirm and certify that the facts and information provided and stated below are accurate, true and complete to the belief. I fully undestand that the fast track service for this application is applicable only in the viria stamping table and does in the entry permit oriend change of atlask, and my application will be readed as fast track application after the submission over DMCC member services counters. I fully achronizedge that the employment visa stamping is subject to the approval of Readersy and Pregimers After. Duble (GDRFA), liceognise that additional documentation may be requested by the O process the employment visa stamping application.            | best of knowledge and<br>not include the issuance<br>of the original documents<br>the General Directorate<br>DRFA in order to |
| Торн         | up Balance    |     | Priority Applications of<br>Please tick fly our require<br>your application to be<br>treated as Fast Track<br>Emirates ID Typing Request<br>Apply for "Emirates ID Typing"<br>Request<br>Employee Health Insurance D                                                                                                    | In hereby confirm and certify that the facts and information provided and stated below are accurate, true and complete to the belief. Tuby undestand that the fast track service for this application is applicable only in the visa stamping table and does on the entry permit orliand change of tables, and my application will be readed as fast track application after the submission over DMCC member services countes. I fully achorowedge that the employment visa stamping is subject to the approval of residency and foreigness Aftairs-Datal (GDRFA). Incognise that additional documentation may be requested by the O process the employment visa stamping application.               | best of knowledge and<br>not include the issuance<br>of the original documents<br>the General Directorate<br>DRFA in order to |
| Тор-         | up Balance    |     | Priority Application of<br>Prese tick if you require<br>your application to be<br>treated as Past Track<br>Emirates ID Typing Request<br>Apply for "Emirates ID Typing"<br>Request<br>Employee Health Insurance D<br>Health Insurance Provider                                                                                                    | Inbredy confirm and certify that the facts and information provided and stated below are accurate, twe and complete to the belief. Tuby undestand that the fast track server for this application is applicable only in the visa stamping tage and does the entry permit oriend charge of tables, and my application wile be treaded as fast track application after the submission over DMCC member services counters. If Uily achievedge that the employment visa stamping is subject to the approval of a free/deep. Mark the employment visa stamping application.                                                                                                    | best of knowledge and<br>not include the issuance<br>the orginal documents<br>the General Directorate<br>DRFA in order to     |
| Тор-         | up Balance    |     | Priority Applications<br>Please tick if you require<br>your application to be<br>treated as Past Track<br>Emiliates ID Typing Request<br>Apply for "Emirates ID Typing"<br>Request<br>Employee Health Insurance Off<br>Health Insurance Provider<br>Send me health Insurance off<br>from DMCC                                                                                            | Interest confirm and certify that the facts and information provided and stated below are accurate, twe and complete to the belief, Indy understand that the fast track service for this application is applicable only in the visa stamping tage and does over DMCC member services counters. I fully achrowledge that the employment visa stamping is subject to the approval of Residency and Progrems Affairs - Dabid (OBRAF). In reconstruct that additional documentation may be requested by the O process the employment visa stamping application.                                                                                                    | best of knowledge and<br>not include the issuance<br>the orginal documents<br>the General Directorate<br>DRFA in order to     |
| Тор+         | up Balance    |     | Priority Applications<br>Please tick if you require<br>your application to be<br>treated as Past Track<br>Emiliates ID Typing Request<br>Apply for "Emirates ID Typing"<br>Request<br>Employee Health Insurance off<br>Health Insurance Provider<br>Send me health Insurance off<br>from DMCC                                                                                            | In breety confirm and certify that the facts and information provided and stated below are accurate, twe and complete to the belief. Indiv understand that the fast track service for this application is applicable only in the visa stamping tage and does over DMCC member services counters. I fully achrowledge that the employment visa stamping is subject to the approval of Residency and Progrems Affairs - Dabid (OBRAF). I reconside that a didtional documentation may be requested by the O process the employment visa stamping application.                                                                                                    | best of Knowledge and<br>not include the issuance<br>of the organi document<br>of General Directorate<br>DRFA in order to     |
| Торч         | up Balance    |     | Priority Application of<br>Please lick if you require<br>your application to be<br>treated as Fast Track<br>Emitates ID Typing Request<br>Apply for "Emirates ID Typing"<br>Request<br>Employee Health Insurance Offer<br>from DMCC<br>Medical Filmess Request Serv<br>Apply for Medical Filmess Test                                                                                    | Inbreity confirm and certify that the facts and information provided and stated below are accurate, twe and complete to the belief. Tuby understand that the fast track service for this application is applicable only in the visa stamping table and does over DMCC member services counters. I fully achrowledge that the employment visa stamping is subject to the approval of Residency and Progrems Affairs - Daulei (GDRFA). I reconside that additional documentation may be requested by the O process the employment visa stamping application.                                                                                                    | best of Knowledge and<br>not include the issuance<br>of the organi document<br>of General Directorate<br>DRFA in order to     |
| Top+         | up Balance    |     | Priority Applications<br>Protectics (17 you require<br>your application to be<br>treated as Fast Track<br>Emirates ID Typing Request<br>Apply for "Emirates ID Typing"<br>Request<br>Employee Health Insurance Of<br>Health Insurance Fronder<br>Send me health Insurance Off<br>from DMCC<br>Modical Fitness Request Sen<br>Apply for Medical Fitness Test<br>Employee Passport Details |                                                                                                    | best of knowledge and<br>not include the issuan<br>of the original documes<br>the General Directoral<br>DRFA in order to      |

**4.** To receive health insurance offers from DMCC, please tick the 'Send me health insurance offer from DMCC' box. Health insurance details will be entered during the residence visa process. (Optional)

| initiation to Typing Proquest               |           |              |   |                                   |                |   |
|---------------------------------------------|-----------|--------------|---|-----------------------------------|----------------|---|
| Apply for 'Emirates ID Typing'<br>Request   | 2         |              |   |                                   |                |   |
| Employee Health Insurance E                 | )etails   |              |   |                                   |                |   |
| Health Insurance Provider                   | 2         |              |   | Health Insurance Policy<br>Number |                |   |
| Send me health insurance offer<br>from DMCC |           |              |   | Health Insurance Expiry Date      | 5              |   |
| Medical Fitness Request Sen                 | /ice      |              |   |                                   |                |   |
| Apply for Medical Fitness Test              | None      |              | • |                                   |                |   |
| Employee Passport Details                   |           |              |   |                                   |                |   |
| Name (as per passport)                      | 1         |              |   | Date of Birth                     | [ 29/06/2017 ] |   |
| Nationality                                 | Î.        |              | 9 | Country of Birth                  | None           | • |
| Passport Type                               | None      |              | • | Place of Birth                    |                |   |
| Passport Number                             | 1         |              |   | Gender                            | None           | • |
| Passport Issue Date                         | Î.        | [ 29/06/2017 | 1 | Religion                          | None           | • |
| Passport Expiry Date                        | i i       | [ 29/06/2017 | 1 | Marital Status                    | None           | • |
| Country of Issue                            | None      |              | • | Father's Name                     |                |   |
| Place of Issue                              | Í.        |              | ] | Mother's Name                     | i i            |   |
| Employee E-Signature Detail                 | 5         |              |   |                                   |                |   |
| Title                                       | None      |              | • |                                   |                |   |
| First Name                                  | 1         |              |   | Middle Name                       |                |   |
| Last Name                                   | 1         |              |   |                                   |                |   |
| Employee Email ID                           |           |              |   | Employee Mobile Number            | 2              |   |
| Employee Selected E-signature               | Via Email |              | • | Preferred Language                | None           | • |
| 1100100                                     |           |              |   |                                   |                |   |

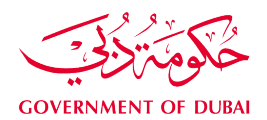

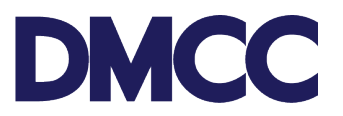

**5.** Fill in the 'Employee Passport Details'. Kindly make sure that all details are accurate and matches the passport.

| apply for Medical Fitness Test | None                      | • |                        |                         |   |
|--------------------------------|---------------------------|---|------------------------|-------------------------|---|
| mployee Passport Details       |                           |   |                        |                         |   |
| Name (as per passport)         | John Smith                |   | Date of Birth          | 29/06/1970 [29/06/2017] |   |
| Nationality                    | United Kingdom            | 9 | Country of Birth       | United Kingdom          | • |
| Passport Type                  | Normal                    | • | Place of Birth         | London                  |   |
| Passport Number                | 987654321                 |   | Gender                 | Male                    | • |
| Passport Issue Date            | 29/06/2017 [ 29/06/2017 ] |   | Religion               | Muslim                  |   |
| Passport Expiry Date           | 29/06/2018 [ 29/06/2017 ] |   | Marital Status         | Married                 |   |
| Country of Issue               | United Kingdom            | • | Father's Name          | Terry                   |   |
| Place of Issue                 | London                    |   | Mother's Name          | Amanda                  |   |
| Employee E-Signature Detail    | 5                         |   |                        |                         | _ |
| Title                          | None                      | • |                        |                         |   |
| First Name                     | 1                         | 1 | Middle Name            |                         |   |
| Last Name                      | 1                         |   |                        |                         |   |
| Employee Email ID              |                           |   | Employee Mobile Number | 2                       |   |
| mployee Selected E-signature   | Via Email                 | • | Preferred Language     | None                    | • |

**6.** Fill in the 'Employee E-Signature Details'. Please make sure to enter the valid email address and mobile number of the employee.

| Employee E-Signature Details           | S                        |                  |                                      |                                                        |
|----------------------------------------|--------------------------|------------------|--------------------------------------|--------------------------------------------------------|
| Title                                  | Mr.                      | •                |                                      |                                                        |
| First Name                             | John                     |                  | Middle Nan                           | Terry                                                  |
| Last Name                              | Smith                    |                  |                                      | a postar ra                                            |
| Employee Email ID                      | John.Smith@xyz.com       |                  | Employee Mobile Numb                 | er +971xxxxxxxx                                        |
| mployee Selected E-signature<br>Method | Via Email                | ٠                | Preferred Langua                     | ge ENGLISH T                                           |
| Employee Job Details                   |                          |                  |                                      |                                                        |
| Job Title 🥥                            | 8                        | 9                | Highest Qualification                | -None V                                                |
| Basic Monthly Salary 🥥                 | 8                        |                  | Executive Status 🥥                   | None *                                                 |
| Accommodation Provided                 | None                     | ¥                | Languages Spoken                     | Available<br>ARABIC<br>BANGLA<br>BLUSSHIEAH<br>CHINESE |
|                                        |                          |                  | Accommodation Type 🥥                 | None V                                                 |
| Food Provided                          | None                     | •                | Accommodation Allowance 🥥            |                                                        |
| Transport Provided                     | No                       | •                | Food Allowance 🥥                     |                                                        |
| Other Monthly Allowance 🥥              |                          | 1                | Transport Allowance 🥥                |                                                        |
| Employment Contract<br>Template        | None                     | ۲                |                                      |                                                        |
| Employment Contract Type 🥥             | None                     | •                |                                      |                                                        |
| Contract Commencement<br>Date          | [ 29/06/2017             | 1                |                                      |                                                        |
| Probation Period (in months)           | None                     | •                | Contract End Date                    | [ 29/06/2017 ]                                         |
| dditional Job Details (Not Re          | equired for Company's Ov | vn Employment Co | ntract)                              |                                                        |
| Termination During Probation<br>Period | None                     | •                | Probation Contract can<br>Terminated | be -None •                                             |
| Notice Period (In days)                |                          |                  |                                      |                                                        |
| Day of Salary Transfer                 | None                     | •                | Salary Payment metho                 | odNone 🔻                                               |
| Working Week From                      | None                     | *                | Working Week                         | ToNone +                                               |
| Number of Working Days Per             | None                     |                  | Working Hou                          | rsNone V                                               |

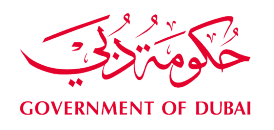

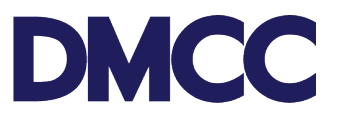

**7.** Fill in the 'Employee Job Details' and 'Additional Job Details'. Make sure that all the information is accurate to avoid any delay in the process. You may refer to the orange help button for guidance.

|                                                                                                    | MARKETING MANAGER                                                                                                    | <u>S</u>                                                                                                    | Highest Qualification                                                                                                    | Diploma                                            | •                 |
|----------------------------------------------------------------------------------------------------|----------------------------------------------------------------------------------------------------|----------------------------------------------------------------------------------------------------|----------------------------------------------------------------------------------------------------|----------------------------------------------------|-------------------|
| Basic Monthly Salary                                                                                                    | 25000                                                                                                    |                                                                                                    | Executive Status                                                                                                    | Yes                                                | •                 |
| Accommodation Provided                                                                                                    | Yes                                                                                                    | •                                                                                                    | Languages Spoken                                                                                                    | BLUSSHIEAH<br>CHINESE<br>FARSI<br>FRENCH<br>GERMAN | Chosen<br>ENGLISH |
|                                                                                                    |                                                                                                    |                                                                                                    | Accommodation Type                                                                                                    | Family                                             | •                 |
| Food Provided                                                                                                    | Allowance                                                                                                    | •                                                                                                    | Accommodation Allowance                                                                                                    | 1000                                               |                   |
| Transport Provided                                                                                                    | Allowance                                                                                                    | •                                                                                                    | Food Allowance                                                                                                    | 1000                                               |                   |
| Other Monthly Allowance                                                                                                    | 5000                                                                                                    |                                                                                                    | Transport Allowance                                                                                                    | 000                                                |                   |
| Employment Contract<br>Template                                                                                                    | Standard                                                                                                    | •                                                                                                    |                                                                                                    |                                                    |                   |
| Employment Contract Type                                                                                                    | Unlimited                                                                                                    | •                                                                                                    |                                                                                                    |                                                    |                   |
| tract Commencement Date                                                                                                    | 29/06/2017 [ 29/06/2017                                                                                                    | 1                                                                                                    |                                                                                                    |                                                    |                   |
|                                                                                                    |                                                                                                    |                                                                                                    |                                                                                                    |                                                    |                   |
| robation Period (in months)                                                                                                    | 3                                                                                                    | Ŧ                                                                                                    | Contract End Date                                                                                                    | [ 29/06/2                                          | 017]              |
| obation Period (in months)<br>Itional Job Details (Not R<br>rmination During Probation<br>Period                                                                                                    | 3<br>Required for Company's Own                                                                                                    | T Employment Cont                                                                                                    | Contract End Date<br>ract)<br>Probation Contract can be<br>Terminated by                                                                                                    | -None                                              | • •               |
| obstion Period (in months)<br>itional Job Details (Not R<br>rmination During Probation<br>Period<br>Notice Period (In days)                                                                                                    | 3<br>tequired for Company's Own                                                                                                    | ▼<br>n Employment Cont                                                                                                    | Contract End Date<br>ract)<br>Probation Contract can be<br>Terminated by                                                                                                    | [ 29/06/2                                          | •                 |
| obstion Period (in months)<br>itional Job Details (Not R<br>mination During Probation<br>Period<br>Notice Period (In days)<br>Day of Salary Transfer                                                                                                    | 3<br>Required for Company's Own<br>-None<br>-None                                                                                                    | T Employment Cont                                                                                                    | Contract End Date<br>ract)<br>Probation Contract can be<br>Terminated by<br>Salary Payment method                                                                                                    | -None                                              | •                 |
| obation Period (in months)<br>itional Job Details (Not F<br>rmination During Probation<br>Period<br>Notice Period (in days)<br>Day of Salary Transfer<br>Working Week From                                                                                                    | 3 Acquired for Company's Own -NoneNoneNoneNone-                                                                                                    | T  T  T  T  T  T  T  T  T  T  T  T  T                                                                                                    | Contract End Date<br>ract)<br>Probation Contract can be<br>Terminated by<br>Salary Payment method<br>Working Week To                                                                                              | None<br>None                                       | •                 |
| obstion Period (in months)<br>itional Job Details (Not F<br>mination During Probation<br>Period<br>Notice Period (In days)<br>Day of Salary Transfer<br>Working Week From<br>umber of Working Days Per<br>Week                                                                                                    | 3 Cequired for Company's Own -NoneNone | Employment Cont                                                                                                    | Contract End Date<br>ract)<br>Probation Contract can be<br>Terminated by<br>Salary Payment method<br>Working Week To<br>Working Hours                                                                             | None<br>None<br>None<br>None                       | 017]<br>V<br>V    |
| obstion Period (in months)<br>itional Job Details (Not F<br>mination During Probation<br>Period<br>Notice Period (in days)<br>Day of Salary Transfer<br>Working Week From<br>umber of Working Days Per<br>Week<br>Number of Annual Leave<br>(Calendar Days)                                                                  | 3 equired for Company's Owr -NoneNone                                                                                                    | Employment Cont                                                                                                    | Contract End Date<br>ract)<br>Probation Contract can be<br>Terminated by<br>Salary Payment method<br>Working Week To<br>Working Hours<br>Require Sick Leave Certificate<br>After                                  | None<br>None<br>None<br>None                       | •                 |
| obstion Period (in months)<br>itional Job Details (Not F<br>mination During Probation<br>Period<br>Notice Period (In days)<br>Day of Salary Transfer<br>Working Week From<br>umber of Working Days Per<br>Week<br>Number of Annual Leave<br>(Calendar Days)<br>Maternity Leave (Calendar<br>Days)                            | 3 Required for Company's Own -NoneNone | Employment Cont      T      T | Contract End Date<br>ract)<br>Probation Contract can be<br>Terminated by<br>Salary Payment method<br>Working Week To<br>Working Hours<br>Require Sick Leave Certificate<br>After<br>Parental Leave (Working Days) | None<br>None<br>None<br>None                       | •                 |
| robation Period (in months)<br>ditional Job Details (Not F<br>rmination During Probation<br>Period<br>Notice Period (in days)<br>Day of Salary Transfer<br>Working Week From<br>umber of Working Days Per<br>Week<br>Number of Annual Leave<br>(Calendar Days)<br>Maternity Leave (Calendar<br>Days)<br>Paternity Leave Days | 3 Required for Company's Own -NoneNoneNoneNoneNoneNone                                                                                                    |                                                                                                    | Contract End Date<br>ract)<br>Probation Contract can be<br>Terminated by<br>Salary Payment method<br>Working Week To<br>Working Houra<br>Require Sick Leave Certificate<br>After<br>Parental Leave (Working Days) | None<br>None<br>None                               | •                 |

**8.** Mention any special terms and conditions regarding the Non-Competition and Employee Code of Conduct. (Optional)

| Undertaking for Non-                                                           |                |   | Employee Code of Conduct |            |
|--------------------------------------------------------------------------------|----------------|---|--------------------------|------------|
| lect if you wish to<br>ecute a non-competition<br>reement with the<br>uployee. | None           | • |                          |            |
| Service<br>Restricted Area                                                     |                | A |                          |            |
|                                                                                |                |   |                          |            |
| Non Compete Restricted For                                                     | None           | • |                          |            |
| Non Solicit of Business<br>Restricted For                                      | None           | • |                          |            |
| Non Solicit of Employees<br>Restricted For                                     | None           | • |                          |            |
| nployee Address Details                                                        |                |   |                          |            |
| Home Country Residential<br>Address                                            |                |   | U.A.E. Address           |            |
| ermanent (Native) Address 2                                                    | 1              |   | U.A.E. Address 2         |            |
| Permanent (Native) City                                                        | 1              |   | U.A.E. Address City      |            |
| Permanent (Native) Country                                                     | None           | • | U.A.E. Address Emirates# |            |
| Permanent (Native)<br>POBox/Postal/Zip Code                                    |                |   | U.A.E. Address PO Box    |            |
| mployee Existing Visa Detai                                                    | Is             |   |                          |            |
| Is the Employee Currently<br>Inside UAE?                                       | None           | • | Old Visa Type            | None V     |
| ist date to exit on the current<br>visa                                        | [ 29/06/2017 ] |   | Old Visa No              |            |
|                                                                                |                |   | Data of Assist           |            |
| Tick If You Require Visa<br>Amendment                                          |                |   | Date of Arrival          | 29/06/2017 |

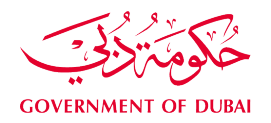

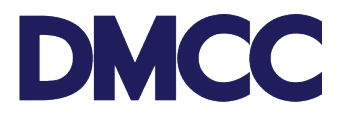

**9.** Fill in the 'Employee Address Details' mentioning inside UAE and home country address details. Fill in the 'Employee Existing Visa Details'. Kindly ensure that all details are accurate to avoid any delay in the process.

| Employee Residence Visa Validity                                                                      |      |   |
|----------------------------------------------------------------------------------------------------|------|---|
| Residence Visa Validity                                                                               | None | • |
| Employee Existing Visa Details                                                                        |      |   |
| Is the Employee Currently Inside UAE?<br>Last date to exit on the current visa<br>NOC for family hold | No   |   |

#### 10. Please select residence visa validity.

| Applicant Existing Visa Details - Please Enter |                                                               |
|------------------------------------------------|---------------------------------------------------------------|
| Is the Employee Currently Inside UAE?          | None *                                                        |
| Last date to exit on the current visa 🥥        | [5/14/2019]                                                   |
| Tick If You Require Visa Amendment             | 0                                                             |
| NOC for family hold                            |                                                               |
| Residence Visa Validity                        | None                                                          |
|                                                | None                                                          |
| Correspondence Details - Please confirm        | 1 Year Valid Employment Visa<br>2 Years Valid Employment Visa |

**11.** Fill in the portal user details and mobile number to receive status notifications from DMCC in the 'Correspondence Details'. Also, please tick the disclaimer after reading the content carefully. Then click 'Save' to receive the service request number.

| Correspondence Details - Ple             | ease Confirm/Update                                                                                                    |                                                                                                    |                                                                                                    |                                                                                                    |
|------------------------------------------|----------------------------------------------------------------------------------------------------|----------------------------------------------------------------------------------------------------|----------------------------------------------------------------------------------------------------|----------------------------------------------------------------------------------------------------|
| Portal User's Email<br>Customer Comments | john.smith@xyz.com                                                                                                    |                                                                                                    | Send SMS To Mobile                                                                                                    | +971xxxxxxx                                                                                                    |
| Disclaimer                               |                                                                                                    |                                                                                                    |                                                                                                    |                                                                                                    |
| I Agree                                  |                                                                                                    |                                                                                                    |                                                                                                    |                                                                                                    |
| BG Disclaimer                            | I hereby confirm and co<br>fully acknowledge and<br>the approval of the con<br>residence visa applicat<br>submit the Employmen | ertify that the facts and informat<br>understand that the grant of the<br>cerned authorities. I recognise<br>ion and recognise that a AED 3<br>t residence visa application | ion provided above are accurate, tru<br>residence visa for the Employee is i<br>that additional documentation may b<br>,000 will be deducted from the Comp | e and complete to the best of my knowledge and belief. I<br>not assured or guaranteed in any way and is subject to<br>e requested in order to process the Employment<br>pany's Visa Guarantee balance in order to be able to |
| Document Details - Information           | on Only                                                                                                    |                                                                                                    |                                                                                                    |                                                                                                    |
| Document Type                            | CEC Number                                                                                                    |                                                                                                    | Document # (Lookup)                                                                                                    |                                                                                                    |
| Courier Details - Information            | Only                                                                                                    |                                                                                                    |                                                                                                    |                                                                                                    |
| Courier Collection Required              |                                                                                                    |                                                                                                    | Courier Delivery Required                                                                                                    | 1                                                                                                    |
| Collection Airway Bill No #              | 0                                                                                                    |                                                                                                    | Delivery Airway Bill No # 🥃                                                                                                    |                                                                                                    |
| DNRD Details - Information (             | Dnly                                                                                                    |                                                                                                    |                                                                                                    |                                                                                                    |
| Document Issue Date                      |                                                                                                    |                                                                                                    | Document Expiry Date                                                                                                    |                                                                                                    |
| DMCC Comments - For Your                 | Information Only                                                                                                    |                                                                                                    |                                                                                                    |                                                                                                    |
| DMCC Comments                            | 0                                                                                                    |                                                                                                    | Rejection Reason                                                                                                    |                                                                                                    |
|                                          | [                                                                                                    | Save Cancel                                                                                                    |                                                                                                    |                                                                                                    |

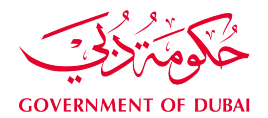

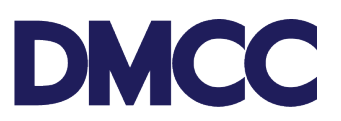

**12.** Take a note of the **service request number** for future follow-ups and companyrecords.

| DMC                          | 6             |      |                            | ſ                                                                                                    | Create Case                                                                                                    | DMCC Live Support                                                                                                    | +971 4 424 9                                                                                                    | 9600 🔇 800 3622                                                                                                    | 🔒 рмсс                                                                                                | ٠                               |
|------------------------------|---------------|------|----------------------------|----------------------------------------------------------------------------------------------------|----------------------------------------------------------------------------------------------------|----------------------------------------------------------------------------------------------------|----------------------------------------------------------------------------------------------------|----------------------------------------------------------------------------------------------------|----------------------------------------------------------------------------------------------------|---------------------------------|
| HOME                         | MY COMP       | INY  | MY EMPLOYEES MY            | REPORTS MY RE                                                                                                    | QUESTS MY                                                                                                    | CASES MY SUPPORT                                                                                                    |                                                                                                    | Search                                                                                                    | S                                                                                                    | ubmit                           |
| Employe                      | e Services    |      | Application - New en       | nployee residence                                                                                                    | e permit (visa)                                                                                                    |                                                                                                    |                                                                                                    |                                                                                                    | Printab                                                                                               | sle View                        |
| A Compan                     | y Services    |      | 2019001                    |                                                                                                    |                                                                                                    |                                                                                                    |                                                                                                    |                                                                                                    |                                                                                                    |                                 |
| Member                       | Services      |      | Service Request has been s | aved.                                                                                                    |                                                                                                    |                                                                                                    |                                                                                                    |                                                                                                    |                                                                                                    |                                 |
| H a                          |               |      |                            |                                                                                                    | Ŀ                                                                                                    | lotes & Attachments (0)                                                                                                    |                                                                                                    |                                                                                                    |                                                                                                    |                                 |
| Property                     | Services      |      | Service Request Detail     | E                                                                                                    | dit Cancel SR Submi                                                                                                    | t                                                                                                    |                                                                                                    |                                                                                                    |                                                                                                    |                                 |
| Value Ad                     | Ided Services |      | Service Request Details    |                                                                                                    |                                                                                                    | -                                                                                                    |                                                                                                    |                                                                                                    |                                                                                                    |                                 |
| Complia                      | nce Services  |      | SR No                      | 2019081                                                                                                    |                                                                                                    | SR                                                                                                    | Menu Text Apply<br>Service                                                                                                    | for new-Employee residenc<br>es                                                                                                    | e permits (visa)-\                                                                                    | Visa                            |
| Portal Balance               | e             | 0    | Record Type                | 002-Employee residence                                                                                                    | permit (visa)                                                                                                    | Sub                                                                                                    | mitted Date                                                                                                    |                                                                                                    |                                                                                                    |                                 |
| Portal Balance               | 18 081 14     | AFD  | Created By                 | DMCC, 29/06/2017 10:21                                                                                                    |                                                                                                    | Last                                                                                                    | Nodified By DMCC                                                                                                    | , 29/06/2017 10:21                                                                                                    |                                                                                                    |                                 |
| , or all building            | 10,001.14     | ALL. | Status                     | Draft                                                                                                    |                                                                                                    |                                                                                                    | Owner DMCC                                                                                                    |                                                                                                    |                                                                                                    |                                 |
| Visa Deposit<br>Utilised     | - 6,000.00    | AED  | Parent SR                  |                                                                                                    |                                                                                                    | Applicant / Empl                                                                                                    | oyee Name                                                                                                    |                                                                                                    |                                                                                                    |                                 |
|                              | PHON          |      | Customer                   | DMCC                                                                                                    |                                                                                                    |                                                                                                    | Close Date 🥥                                                                                                    |                                                                                                    |                                                                                                    |                                 |
| Account Name                 | DIVICE        |      | Number                     |                                                                                                    |                                                                                                    |                                                                                                    |                                                                                                    |                                                                                                    |                                                                                                    |                                 |
| Visas Used/<br>Visas Allowed | 2/3           |      | Company License            |                                                                                                    |                                                                                                    |                                                                                                    | _                                                                                                    |                                                                                                    |                                                                                                    |                                 |
| Тор-и                        | ip Balance    |      | License Number             | DMCC-33668                                                                                                    |                                                                                                    |                                                                                                    |                                                                                                    |                                                                                                    |                                                                                                    |                                 |
|                              |               |      | Priority Service           |                                                                                                    |                                                                                                    |                                                                                                    |                                                                                                    |                                                                                                    | _                                                                                                    |                                 |
|                              |               |      | Priority Application       | 1                                                                                                    |                                                                                                    |                                                                                                    |                                                                                                    |                                                                                                    |                                                                                                    |                                 |
|                              |               |      | I Agree                    | 1                                                                                                    |                                                                                                    |                                                                                                    |                                                                                                    |                                                                                                    |                                                                                                    |                                 |
|                              |               |      | Priority Disclaimer        | I hereby confirm and certir<br>belief, I fully understand the<br>the entry permit or/and ch<br>DMCC member services of<br>Residency and Foreigners<br>employment visa stamping | fy that the facts and info<br>hat the fast track service<br>ange of status, and my<br>counters. I fully acknow<br>s Affairs –Dubai (GDRF<br>g application. | prmation provided and stated by<br>e for this application is applicab<br>application will be treated as fa<br>ledge that the employment visa<br>A). I recognise that additional d | elow are accurate, tru<br>le only in the visa star<br>st track application al<br>stamping is subject t<br>ocumentation may be | e and complete to the best<br>mping stage and does not i<br>fter the submission of the o<br>o the approval of the Gene<br>requested by the GDRFA | of knowledge an<br>nclude the issuar<br>riginal documents<br>ral Directorate of<br>in order to proces | d<br>nce of<br>s over<br>ss the |

**13.** Click the 'Download/Upload/Review Doc' button to upload the required documents under the 'SR Documents' section. Please ensure to upload the documents in the exact size and format as mentioned in the instructions.

| SR Documen                                                   | its                        | Download/Upload/Review Doc                                                                                                    |                            |                   |              |               |                             |
|--------------------------------------------------------------|----------------------------|----------------------------------------------------------------------------------------------------|----------------------------|-------------------|--------------|---------------|-----------------------------|
| Document Name                                                | Person Name/Corporate Name | Instructions                                                                                                    | Review Doc<br>Requirement  | Status            | Created Date | Modified Date | Preview / Download Document |
| Priority Services<br>Letter                                  |                            | Priority Services Letter                                                                                                    |                            | Generated         | 29/06/2017   | 29/06/2017    | View e-Document             |
| Highest<br>Educational<br>Certificate                        |                            | Upload a copy of the highest<br>educational certificate attained. You<br>will be informed if an original attested<br>version is required. (Exact Size: 1024)<br>Height: 1167   Width: 850   Dpi: 100)To<br>adjust size https://ezgif.com/resize |                            | Pending<br>Upload | 29/06/2017   | 29/06/2017    | View e-Document             |
| Cancelled<br>Residence Visa<br>/ Labour Card<br>Cancellation |                            | Upload a copy of the cancelled<br>residence Visa and / or cancelled<br>labour card. (Exact Size: 1024  <br>Height: 1167   Width: 850   Dpl: 100)To<br>adjust your document size, you may<br>use the following tool<br>https://ezgl.com/resize   | Copy<br>Required           | Pending<br>Upload | 29/06/2017   | 29/06/2017    | View e-Document             |
| Applicant's<br>Latest Passport<br>Size Coloured<br>Photo     |                            | Upload a copy of the latest passport<br>size coloured photo in JPEG format<br>(Exact Size: 40   Height: 355   Width:<br>300   Dpi: 300   To adjust your<br>document size, you may use the<br>following online tool<br>https://ezgif.com/resize  |                            | Pending<br>Upload | 29/06/2017   | 29/06/2017    | View e-Document             |
| Applicant's<br>Passport                                      |                            | Upload a copy of the applicant's<br>passport in JPEG format (Exact Size:<br>1024   Height: 1167   Width: 850   Dpi;<br>100) To adjust your document size,<br>you may use the following online tool<br>https://ezgif.com/resize                  | Copy &<br>Original         | Pending<br>Upload | 29/06/2017   | 29/06/2017    | View e-Document             |
| Company<br>Establishment<br>Card                             |                            | Upload a copy of the Company<br>Establishment Card in JPEG format<br>(Exact Size: 1024   Height 1167  <br>Width: 850   Dpi: 100) To adjust your<br>document size, you may use the<br>following online tool<br>https://ezgif.com/resize          |                            | Pending<br>Upload | 29/06/2017   | 29/06/2017    | View e-Document             |
| Cover Sheet<br>Draft Preview                                 |                            | Review the generated Cover Sheet to<br>be e-signed to check if the entered<br>information is correct. If any changes<br>are required, click edit to update the<br>SR details and then save to                                                   | Download<br>e-<br>Document | Generated         | 29/06/2017   | 29/06/2017    | View e-Document             |

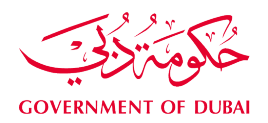

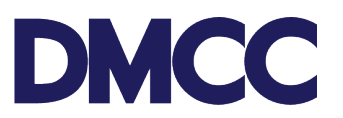

**14.** After uploading the documents, click 'Submit' and proceed with the payment.

| DMC              | С             |       |                                            |                                                                                                    | Creat                                                                                                    | e Case                                                             | -                                                            | DMCC Live Support                                                                                                    | <b>()</b> +97                                                             | 1 4 424 9600                                                                                |                                                                                                    | 💄 DMCC                                                                                               | ۵                               |
|------------------|---------------|-------|--------------------------------------------|----------------------------------------------------------------------------------------------------|----------------------------------------------------------------------------------------------------|--------------------------------------------------------------------|--------------------------------------------------------------|----------------------------------------------------------------------------------------------------|---------------------------------------------------------------------------|---------------------------------------------------------------------------------------------|----------------------------------------------------------------------------------------------------|----------------------------------------------------------------------------------------------------|---------------------------------|
| HOME             | MY COMPAN     | IY    | MY EMPLOYEES N                             | W REPORTS                                                                                                    | MY REQUESTS                                                                                                    | MY C                                                               | ASES                                                         | MY SUPPORT                                                                                                    |                                                                           | Se                                                                                          | arch                                                                                                    | Su                                                                                                   | ubmit                           |
| Employe          | e Services    |       | Application - New e                        | mployee r                                                                                                    | esidence permit                                                                                                    | visa)                                                              |                                                              |                                                                                                    |                                                                           |                                                                                             |                                                                                                    | Printab                                                                                              | ble View                        |
| A Company        | y Services    |       | 2019081                                    |                                                                                                    |                                                                                                    |                                                                    |                                                              |                                                                                                    |                                                                           |                                                                                             |                                                                                                    |                                                                                                    |                                 |
| Member           | Services      |       |                                            |                                                                                                    |                                                                                                    | No                                                                 | otes & At                                                    | ttachments (0)                                                                                                    |                                                                           |                                                                                             |                                                                                                    |                                                                                                    |                                 |
| Property         | Services      |       | Service Request Detail                     |                                                                                                    | Edit Cancel SF                                                                                                    | Submit                                                             | 1                                                            |                                                                                                    |                                                                           |                                                                                             |                                                                                                    |                                                                                                    |                                 |
|                  |               |       | Service Request Details                    |                                                                                                    |                                                                                                    | 1                                                                  |                                                              |                                                                                                    |                                                                           |                                                                                             |                                                                                                    |                                                                                                    |                                 |
| Value Ad         | Ided Services |       | SR N                                       | 2019081                                                                                                    |                                                                                                    | SUD                                                                | mit                                                          | SR N                                                                                                    | Menu Text                                                                 | Apply for new<br>Services                                                                   | -Employee residenc                                                                                                 | e permits (visa)-V                                                                                   | Visa                            |
| Complia          | nce Services  |       | Record Typ                                 | 002-Employe                                                                                                    | e residence permit (visa)                                                                                                    |                                                                    |                                                              | Submi                                                                                                    | itted Date                                                                |                                                                                             |                                                                                                    |                                                                                                    |                                 |
| Portal Balanc    | 0             | 0     | Created B                                  | / DMCC, 29/0                                                                                                    | 5/2017 10:21                                                                                                    |                                                                    |                                                              | Last Mo                                                                                                    | odified By                                                                | DMCC, 29/06                                                                                 | /2017 10:31                                                                                                    |                                                                                                    |                                 |
| r ortai Dalarit. |               | U     | Statu                                      | B Draft                                                                                                    |                                                                                                    |                                                                    |                                                              |                                                                                                    | Owner                                                                     | DMCC                                                                                        |                                                                                                    |                                                                                                    |                                 |
| Portal Balance   | 18.081.14     | AED   | Parent SI                                  | 2                                                                                                    |                                                                                                    |                                                                    |                                                              | Applicant / Employ                                                                                                    | yee Name                                                                  |                                                                                             |                                                                                                    |                                                                                                    |                                 |
| Visa Deposit     | - 6 000 00    | AFD   | Custome                                    | r DMCC                                                                                                    |                                                                                                    |                                                                    |                                                              | C                                                                                                    | lose Date                                                                 |                                                                                             |                                                                                                    |                                                                                                    |                                 |
| Utilised         |               | HLU . | Health Insurance Membership                | 2<br>7                                                                                                    |                                                                                                    |                                                                    |                                                              |                                                                                                    |                                                                           |                                                                                             |                                                                                                    |                                                                                                    |                                 |
| Account Name     | DMCC          |       |                                            |                                                                                                    |                                                                                                    |                                                                    |                                                              |                                                                                                    |                                                                           |                                                                                             |                                                                                                    |                                                                                                    |                                 |
| Visas Used/      | 2222          |       | Company License                            |                                                                                                    |                                                                                                    |                                                                    |                                                              |                                                                                                    |                                                                           |                                                                                             |                                                                                                    |                                                                                                    |                                 |
| Visas Allowed    | 2/3           |       | License Numbe                              | DMCC-3366                                                                                                    | 8                                                                                                    |                                                                    |                                                              |                                                                                                    |                                                                           |                                                                                             |                                                                                                    |                                                                                                    |                                 |
| Тор-ц            | p Balance     |       | Priority Service                           |                                                                                                    |                                                                                                    |                                                                    |                                                              |                                                                                                    |                                                                           |                                                                                             |                                                                                                    |                                                                                                    |                                 |
|                  |               |       | Priority Application                       | 0 1                                                                                                    |                                                                                                    |                                                                    |                                                              |                                                                                                    |                                                                           |                                                                                             |                                                                                                    |                                                                                                    |                                 |
|                  |               |       | I Agre                                     | 1                                                                                                    |                                                                                                    |                                                                    |                                                              |                                                                                                    |                                                                           |                                                                                             |                                                                                                    |                                                                                                    |                                 |
|                  |               |       | Priority Disclaime                         | <ul> <li>I hereby cont<br/>belief, I fully<br/>the entry per<br/>DMCC memi<br/>Residency ar<br/>employment</li> </ul> | firm and certify that the fact<br>understand that the fast tra<br>mit or/and change of status<br>per services counters. I full<br>nd Foreigners Affairs –Dub<br>visa stamping application. | s and infor<br>ck service<br>, and my a<br>y acknowle<br>ai (GDRFA | mation<br>for this<br>application<br>adge that<br>s). I reco | provided and stated bein<br>application is applicable<br>ion will be treated as fast<br>at the employment visa s<br>ognise that additional door | ow are acci<br>only in the<br>t track appli<br>stamping is<br>cumentation | urate, true and<br>visa stamping<br>ication after the<br>subject to the a<br>n may be reque | complete to the best<br>stage and does not in<br>submission of the or<br>pproval of the Gener<br>sted by the GDRFA | of knowledge and<br>include the issuan<br>iginal documents<br>al Directorate of<br>n order to proces | d<br>nce of<br>s over<br>ss the |
|                  |               |       | Emirates ID Typing Reque                   | st                                                                                                    |                                                                                                    |                                                                    |                                                              |                                                                                                    |                                                                           |                                                                                             |                                                                                                    |                                                                                                    |                                 |
|                  |               |       | Apply for 'Emirates ID Typing<br>Reques    | ( <b>1</b>                                                                                                    |                                                                                                    |                                                                    |                                                              |                                                                                                    |                                                                           |                                                                                             |                                                                                                    |                                                                                                    |                                 |
|                  |               |       | Employee Health Insuranc                   | e Details                                                                                                    |                                                                                                    |                                                                    |                                                              |                                                                                                    |                                                                           |                                                                                             |                                                                                                    |                                                                                                    |                                 |
|                  |               |       | Health Insurance Provide                   | 0                                                                                                    |                                                                                                    |                                                                    |                                                              | Health Insurance Policy                                                                                                    | y Number                                                                  |                                                                                             |                                                                                                    |                                                                                                    |                                 |
|                  |               |       | Send me health insurance offe<br>from DMC0 | 1                                                                                                    |                                                                                                    |                                                                    |                                                              | Health Insurance Ex                                                                                                    | kpiry Date                                                                |                                                                                             |                                                                                                    |                                                                                                    |                                 |

15. Check the price details and click 'Confirm'.

| DMC                                               | C                                                      |                                     |                                                                                         |                                                                 | Creat                                     | e Case       | DMCC Live Support               | +971 4 424 960                          | 0 🔇 800 3622         | 💄 рмсс | ٠      |
|---------------------------------------------------|--------------------------------------------------------|-------------------------------------|-----------------------------------------------------------------------------------------|-----------------------------------------------------------------|-------------------------------------------|--------------|---------------------------------|-----------------------------------------|----------------------|--------|--------|
| HOME                                              |                                                        |                                     |                                                                                         | MY REPORTS                                                      |                                           |              | SES MY SUPPOR                   | ι <b>τ</b>                              | Search               | s      | Submit |
| Employe                                           | e Services                                             |                                     |                                                                                         |                                                                 |                                           |              |                                 |                                         |                      |        |        |
| and Company                                       | Services                                               |                                     | 2019081 for A                                                                           | pplication -                                                    | New employee                              | resider      | nce permit (visa                | 1)                                      |                      |        |        |
| Member:                                           | Services                                               |                                     | Service Request De                                                                      | etails                                                          | Confirm Back                              | to Service F | Request                         |                                         |                      |        |        |
| Property                                          | Services                                               |                                     | Externa                                                                                 | SR No 2019081<br>I Status Draft                                 |                                           |              |                                 | Customer DMCC<br>reated Date 29/06/2017 | 10.21                |        |        |
| 📩 Value Ad                                        | ded Services                                           |                                     |                                                                                         |                                                                 |                                           |              |                                 |                                         |                      |        |        |
| Compliar                                          | nce Services                                           |                                     |                                                                                         |                                                                 | Available Accou                           | 75.00 will   | e : AED 18,081.14<br>be charged |                                         |                      |        |        |
| Portal Balance                                    | e                                                      | 2                                   | SR Price Items                                                                          |                                                                 | -                                         |              |                                 |                                         |                      |        | -      |
| Portal Balance                                    | 18.081.14                                              | AED                                 | SR Price Items Name                                                                     | Price                                                           | Product                                   |              |                                 | Pricing Line                            |                      | Str    | atus   |
|                                                   |                                                        |                                     | SRP-2791917                                                                             | AED 3,000.00                                                    | EMP_SER_EMP_VISA_BO                       | G            |                                 | Employee Bank Guarante                  | e - add              | Ade    | Ided   |
| Utilised                                          | - 6,000.00                                             | AED                                 | SRP-2791918                                                                             | AED 440.00                                                      | TYPING FOR EID                            |              |                                 | EID registration form Typ               | ng                   | Ade    | ided   |
| Account Name                                      | DMCC                                                   |                                     | SRP-2791919                                                                             | AED 2,000.00                                                    | PRIORITY PROCESSING                       | CHARGES      |                                 | Priority Processing - Insid             | e UAE with Amendment | Ad     | Ided   |
| Account Name                                      | DINCO                                                  |                                     | SRP-2791920                                                                             | AED 4,515.00                                                    | EMP_SER_EMP_VISA_NE                       | EW_IC_VIS    | A_AMEND_v2                      | Visa Amendment Charge                   | s                    | Ad     | Ided   |
| Visas Used/<br>Visas Allowed                      | 2/3                                                    |                                     | SRP-2791921                                                                             | AED 20:00                                                       | Knowledge Dirham                          |              |                                 | Knowledge & Innovation                  | Dirham               | Ad     | ded    |
| Тор-и                                             | p Balance                                              |                                     |                                                                                         |                                                                 |                                           |              |                                 |                                         |                      |        |        |
| ABOUT                                             | DMCC P                                                 | ORT                                 | AL                                                                                      |                                                                 |                                           |              |                                 |                                         |                      |        |        |
| The DMCC Mer<br>records, genera<br>our members so | mber Portal ena<br>ite reports, ask<br>o that they can | ables our<br>question:<br>stay focu | members to check their act<br>s and much more. We are c<br>sed on the things that matte | tions items, apply for<br>committed to bringing<br>ar the most. | services, access<br>the best solutions to |              |                                 |                                         |                      |        |        |
| DMCC Website                                      |                                                        |                                     |                                                                                         |                                                                 |                                           |              |                                 |                                         |                      |        |        |

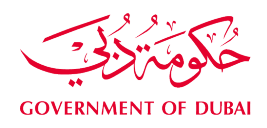

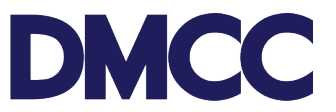

- **16.** You will receive an email notification from DMCC confirming that the application is submitted.
- **17.** You will receive an email notification confirming the submission of documents to the Immigration Department Federal Authority for Identity and Citizenship (FAIC).
- **18.** You will receive a SMS on the registered mobile number confirming the submission of documents to Federal Authority for Identity and Citizenship (FAIC).
- **19.** You will receive an email notification once the electronic Entry Permit is issued.
- **20.** In case the applicant is **inside the country**, please confirm "amendment is required" after the Entry Permit is issued.

| Steps         |               |                                  |                            |                       |  |  |  |
|---------------|---------------|----------------------------------|----------------------------|-----------------------|--|--|--|
| Step          | Step No.      | Summary                          | Step Name                  | Step Status           |  |  |  |
| <u>838981</u> | <u>5</u> 31.0 | Process Customer Signature       | Process Customer Signature | Closed                |  |  |  |
| <u>838984</u> | <u>1</u> 34.0 | Confirm Visa Amendment by Client | Confirm Visa Amendment     | Awaiting Confirmation |  |  |  |

**21.** Click on "awaiting confirmation" and choose "Amendment is required"

| Awaiting Confirmation [Change] |                                |
|--------------------------------|--------------------------------|
|                                |                                |
|                                |                                |
|                                |                                |
|                                |                                |
|                                |                                |
|                                | Awaiting Confirmation [Change] |

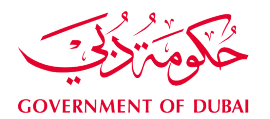

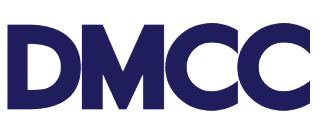

| <ul> <li>https://uat-dmccpoc.cs114.force.com/customer/apex/StatusLookupData?Id=a011y00000Y6Uq</li> <li>Lookup</li> <li>Rejection Reason</li> <li>Proceed to Save Cancel</li> <li>Select Status Name</li> <li>Cancelled By Customer</li> <li>Visa Amendment Not Required - Client</li> <li>Visa Amendment Required - Client</li> </ul> | https://ua                        | at-dmccpoc.cs114.force.com/customer/apex/StatusLookupData?Id=a011y000000Y6Uq - Google Chron | me —            |        | × |
|----------------------------------------------------------------------------------------------------|-----------------------------------|---------------------------------------------------------------------------------------------|-----------------|--------|---|
| Rejection   Reason     Proceed to Save     Cancell     Select   Status Name   Cancelled By Customer   Cincelled By Customer   Visa Amendment Not Required - Client   Visa Amendment Required - Client                                                                                                    | https://                          | /uat-dmccpoc.cs114.force.com/customer/apex/StatusLookupData?Id=a011y000000Y6U               | þ               |        |   |
| Select       Status Name         Cancelled By Customer         Visa Amendment Not Required - Client         Visa Amendment Required - Client                                                                                                    | <b>Loc</b><br>Rejection<br>Reason | אניף                                                                                        | Proceed to Save | Cancel |   |
| Cancelled By Customer Visa Amendment Not Required - Client Visa Amendment Required - Client                                                                                                    | Select                            | Status Name                                                                                 |                 |        |   |
| Visa Amendment Not Required - Client         Image: Client                                                                                                    | 0                                 | Cancelled By Customer                                                                       |                 |        |   |
| Visa Amendment Required - Client                                                                                                    | $\odot$                           | Visa Amendment Not Required - Client                                                        |                 |        |   |
|                                                                                                    | ۲                                 | Visa Amendment Required - Client                                                            |                 |        |   |
|                                                                                                    |                                   |                                                                                             |                 |        |   |

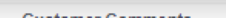

**22.** If the company wishes to cancel the Entry Permit, please choose "Request Entry Permit cancellation" to proceed with the Entry Permit cancellation Sub Process

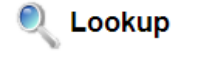

| Rejection<br>Reason | Proceed to Save Cancel               |
|---------------------|--------------------------------------|
| Select              | Status Name                          |
| $\odot$             | Cancelled By Customer                |
| ۲                   | Request Entry Permit Cancellation    |
| •                   | Visa Amendment Required - Client     |
| 0                   | Visa Amendment Not Required - Client |

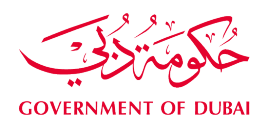

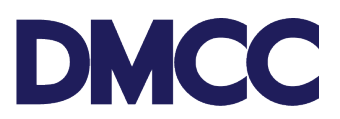

# **23.** Once the Entry Permit is canceled, the cancellation E-documents will be uploaded in the same service requested under the download/Upload documents section.

| 🥭 SR Docu      | ments                                                  |                            | Download/Upload/Review Doc New SR Doc                                                                                                    |                         |           |              |                    |                             | SR Documents       | Help ?   |
|----------------|--------------------------------------------------------|----------------------------|----------------------------------------------------------------------------------------------------|-------------------------|-----------|--------------|--------------------|-----------------------------|--------------------|----------|
| Action         | Document Name                                          | Person Name/Corporate Name | Instructions                                                                                                    | Requirement             | Status    | Created Date | Last Modified Date | Preview / Download Document | Latest Document    | Optional |
| 🔲   Edit   Del | Highest Educational<br>Certificate                     |                            | Upload copy of highest educational certificate attained. We'll inform you if original attested version is<br>required.(Size less than 1MB Exact Height: 1167 Exact Width: 850 Dpi: 100)                                           |                         | Uploaded  | 08/12/2020   | 09/12/2020         | View e-Document             | Check<br>Documents |          |
| 🔲   Edit   Del | Cancelled Residence Visa /<br>Labour Card Cancellation |                            | Upload a copy of cancelled residence Visa & / or cancelled labour card. (Size less than 1MB) Exact<br>Height: 1167  Exact Width: 850  Dpi: 100)                                                                                   | Copy<br>Required        | Uploaded  | 08/12/2020   | 09/12/2020         | View e-Document             | Check<br>Documents |          |
| 🔲   Edit   Del | Applicant's Latest Passport<br>Size Coloured Photo     |                            | Please upload a clear copy. Poor resolution documents/images are not accepted by FAIC and could resul<br>in returns/delays.                                                                                                    |                         | Uploaded  | 08/12/2020   | 09/12/2020         | View e-Document             | Check<br>Documents |          |
| 🔲   Edit   Del | Applicant's Passport                                   |                            | Please upload a clear copy. Poor resolution documents/images are not accepted by FAIC and could resul<br>in returns/delays.                                                                                                    | Copy &<br>Original      | Uploaded  | 08/12/2020   | 09/12/2020         | View e-Document             | Check<br>Documents |          |
| 🔲   Edit   Del | Company Establishment<br>Card                          |                            | Upload a copy of the Company Establishment Card in JPEG format (Size less than 1MB) Exact Height:<br>1167  Exact Width: 850  Dpi: 100)                                                                                            |                         | Uploaded  | 08/12/2020   | 09/12/2020         | View e-Document             | Check<br>Documents |          |
| 🔲   Edit   Del | Company's Own Contract                                 |                            | Upload the signed Company's Own Contract by both parties.                                                                                                    | Copy &<br>Original      | Uploaded  | 08/12/2020   | 09/12/2020         | View e-Document             | Check<br>Documents |          |
| 🔲   Edit   Del | Cover Sheet Draft Preview                              |                            | Review the generated Cover Sheet to be e-signed to check if the entered information is correct. If any<br>changes are required, click edit to update the SR details and then save to regenerate the document.                     | Download e-<br>Document | Generated | 09/12/2020   | 09/12/2020         | View e-Document             | Check<br>Documents | 1        |
| 🔲   Edit   Del | Electronic Entry Permit                                |                            | Entry permit e-copy to be uploaded by DMCC.                                                                                                    | Copy<br>Required        | Uploaded  | 09/12/2020   | 09/12/2020         | View e-Document             | Check<br>Documents |          |
| 🔲   Edit   Del | E-signed Cover Sheet                                   |                            | The E-signed Cover Sheet is uploaded here after being e-signed.                                                                                                    | Download e-<br>Document | Generated | 09/12/2020   | 09/12/2020         | View e-Document             | Check<br>Documents | 1        |
| 🔲   Edit   Del | E-signed Cover Sheet                                   |                            | The E-signed Cover Sheet is uploaded here after being e-signed.                                                                                                    | Copy<br>Required        | Uploaded  | 09/12/2020   | 09/12/2020         | View e-Document             | Check<br>Documents | ~        |
| 🔲   Edit   Del | Medical Fitness Certificate                            |                            | Upload a copy of the Medical Fitness Certificate from Government Approved Hospital or Medical Clinic.                                                                                                    | Copy<br>Required        | Uploaded  | 09/12/2020   | 09/12/2020         | View e-Document             | Check<br>Documents | 1        |
| 🔲   Edit   Del | Emirates Identity Card or<br>Registration Form         |                            | Upload a copy of Emirates identity Card or Registration form in JPEG format (Size less than 1MB) Exact<br>Height: 1167/Exact Width: 850 Dpi: 100) To adjust your document size, you may use this tool<br>https://ezgif.com/resize | Copy<br>Required        | Uploaded  | 09/12/2020   | 09/12/2020         | View e-Document             | Check<br>Documents | ~        |
| 🔲   Edit   Del | Proof of Health Insurance                              |                            | Upload a proof of Health Insurance such as Health Insurance Card or Certificate Copy.                                                                                                    | Copy<br>Required        | Uploaded  | 09/12/2020   | 09/12/2020         | View e-Document             | Check<br>Documents | 1        |
| 🔲   Edit   Del | Entry Permit Electronic<br>Cancellation Document       |                            | Entry Permit Electronic Cancellation e-copy to be uploaded by DMCC.                                                                                                    | Copy<br>Required        | Uploaded  | 09/12/2020   | 09/12/2020         | View e-Document             | Check<br>Documents |          |

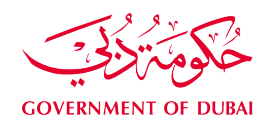

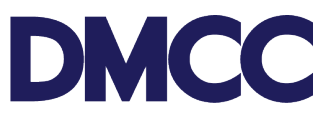

**24.** The electronic Entry Permit can be downloaded from the member portal under the 'SR Documents' section on the service request. Print the 'Entry Permit' and proceed with the next steps.

| Priority Services<br>Letter                            | Priority Services Letter                                                                                                    |                            | Generated | 29/06/2017 | 29/06/2017 | View e-Document            |
|--------------------------------------------------------|----------------------------------------------------------------------------------------------------|----------------------------|-----------|------------|------------|----------------------------|
| Cover Sheet<br>Draft Preview                           | Review the generated Cover Sheet to<br>be e-signed to check if the entered<br>information is correct. If any changes<br>are required, click edit to update the<br>SR details and then save to<br>regenerate the document.         | Download<br>e-<br>Document | Generated | 29/06/2017 | 29/06/2017 | <u>View e-Document</u>     |
| Employment<br>Contract-<br>Unlimited- Draft<br>Preview | Review the generated Employment<br>Contract to be e-signed to check if the<br>entered information is correct. If any<br>changes are required, click edit to<br>update the SR details and then save to<br>regenerate the document. | Download<br>e-<br>Document | Generated | 29/06/2017 | 29/06/2017 | <u>View e-Document</u>     |
| Electronic Entry<br>Permit                             | Entry permit e-copy to be uploaded by<br>DMCC.                                                                                                    | Copy<br>Required           | Uploaded  | 29/06/2017 | 29/06/2017 | v <u>View e-Document</u> o |
| E-signed Cover<br>Sheet                                | The E-signed Cover Sheet is uploaded<br>here after being e-signed.                                                                                                    | Copy &<br>Original         | Uploaded  | 29/06/2017 | 29/06/2017 | <u>View e-Document</u>     |
| E-signed<br>Employment<br>Contract-<br>Unlimited       | The E-signed Employment Contract-<br>Unlimited is uploaded here after being<br>e-signed by both parties.                                                                                                    | Copy<br>Required           | Uploaded  | 29/06/2017 | 29/06/2017 | View e-Document            |

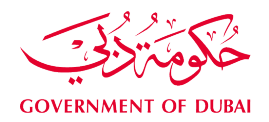

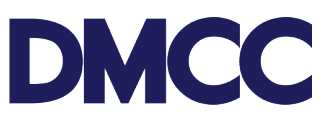

## Sample of the Electronic Entry Permit:

| United Arab Emirates                                                                                                    | حولة الإمارات العربية المتحدة                                                                            |
|----------------------------------------------------------------------------------------------------|----------------------------------------------------------------------------------------------------|
| MINISTRY OF INTERIOR                                                                                                    | وزارة الداخلية                                                                                           |
| General Directorate of Residency & Foreigners Affairs                                                                                                    | الإدارة العامة للإقامة وشئرون الأجانديم                                                                  |
|                                                                                                    |                                                                                                    |
| РНОТО                                                                                                    |                                                                                                    |
| ENTRY PERMIT NO :                                                                                                    | ن دخول رقم :                                                                                             |
| Date & Place Of Issue :                                                                                                    | ريخ ومحل الاصدار :                                                                                       |
| Valid Until :                                                                                                    | ريخ صلاحية الدغول :                                                                                      |
| U.I.D. No :                                                                                                    | رقم الموحد :                                                                                             |
| Allowed to Enter U.A.E to:                                                                                                    | بيز بدخول دولة الامارات العربية المتحدة الى:                                                             |
| Full Name :                                                                                                    | (سم الكامل :                                                                                             |
| Nationality :                                                                                                    | جنسية : الم                                                                                              |
| Place of Birth :                                                                                                    | حل المیاند :                                                                                             |
| Date of Birth :                                                                                                    | ويخ الميلاد :                                                                                            |
| Passport No :                                                                                                    | قم الجواز :                                                                                              |
| Profession :                                                                                                    | بينة :                                                                                                   |
| Accompanied by                                                                                                    | مرافقون                                                                                                  |
| Wife : None                                                                                                    | زوجة :                                                                                                   |
| Children : None                                                                                                    | أبناء :                                                                                                  |
| Spor                                                                                                    | (22) TOP                                                                                                 |
| Name :                                                                                                    | (سم :                                                                                                    |
| Address :                                                                                                    | متوان :                                                                                                  |
| Notes : 0-0                                                                                                    | : • • • • • • • • • • • • • • • • • • •                                                                  |
| Director of Residency & Foreigners Affairs                                                                                                    | ديرالإدارة العاسة للإقاسة وشؤون الأجانب                                                                  |
| 5877430/2                                                                                                    |                                                                                                    |
| 0702014311711348                                                                                                    | استوفيت الرسوم                                                                                           |
| کار امان من ۱۹۵۱ نیز من ۱۹۵۱ نیز من ۱۹۵۱ بنده ام<br>8005111 / 04-313999 منت: 9005111 / 04-313999<br>For any inquiry please call AMER SERVICE<br>Pol - 04-313990 / 2005111 / 050510 | ين اندان موسم عارن مواثين<br>A safer neighbourhood is a safer home.<br>Toll free 8004888. www.alameen.ae |

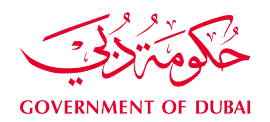

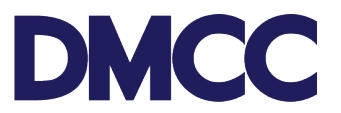

## For employees <u>outside</u> UAE, please follow step A to E. For employees <u>inside</u> UAE, please proceed to step 27.

**A.** Under the 'Steps' section in the service request, click the step number for 'Employee arrival intimation'.

| Steps          |          |                              |                             |                      |                   |                 |
|----------------|----------|------------------------------|-----------------------------|----------------------|-------------------|-----------------|
| Step           | Step No. | Summary                      | Step Name                   | Step Status          | Name              | Step Note Added |
| <u>3773679</u> | 40.1     | Employee arrival Initimation | Employee Arrival Intimation | Awaiting EMP Arrival | Client Entry User |                 |
| <u>3773680</u> | 31.0     | Process Customer Signature   | Process Customer Signature  | Closed               | Client Entry User |                 |
|                |          |                              |                             |                      |                   |                 |

B. Click 'Edit'.

| Step Detail               | Edit                        |                  |                                    |
|---------------------------|-----------------------------|------------------|------------------------------------|
| SR Details                | Edit                        |                  |                                    |
| Record Type               | Employee Arrival Intimation | Status           | Awaiting EMP Arrival               |
| Step Status               | Awaiting EMP Arrival        | Service Request  | 2019326                            |
| Customer Name Step        | DMCC                        | Created By       | Ahmed AlShraideh, 09/07/2017 10:29 |
| Closed Date               |                             | Last Modified By | Ahmed AlShraideh, 09/07/2017 10:29 |
| Closed Date Time          |                             |                  |                                    |
| LastModifiedDateTime      | 09/07/2017 10:29            |                  |                                    |
| Current Publication Stage |                             |                  |                                    |
| Account Number            | 129544                      |                  |                                    |
| Is Balance Negative       |                             |                  |                                    |
| Financial Year End Month  |                             |                  |                                    |

C. Mention the employee's arrival date and then, save.

| SR Step Details  |                |                         |          |                              |
|------------------|----------------|-------------------------|----------|------------------------------|
|                  | Step No.       | 40.1                    | Summary  | Employee arrival Initimation |
|                  | Step Id        | 3773679                 | Owner    | Client Entry User            |
|                  | Start Date     | 09/07/2017              | End Date |                              |
|                  | Due Date       | 09/07/2017 08:30        | SR Step  | SRStep-94328                 |
|                  |                |                         |          |                              |
| Step Transition  |                |                         |          |                              |
|                  | Arrival Date 🤅 | 09/07/2017 [09/07/2017] |          |                              |
|                  | Step Notes     |                         |          |                              |
|                  |                |                         |          |                              |
|                  |                |                         |          |                              |
|                  |                |                         |          |                              |
| Rejec            | ction Reason   |                         |          |                              |
|                  |                |                         |          |                              |
|                  |                |                         |          |                              |
|                  |                |                         |          |                              |
|                  |                |                         | /        |                              |
| Stop Trapolition |                |                         |          |                              |
| Step transition  |                |                         |          |                              |
|                  | Arrival Date   | 09/07/2017 [09/07/2017] |          |                              |
|                  | Step Notes     |                         |          |                              |
|                  |                |                         |          |                              |
|                  |                |                         |          |                              |
|                  |                |                         |          |                              |
| Reje             | ction Reason   |                         |          |                              |
|                  |                |                         |          |                              |
|                  |                |                         |          |                              |
|                  |                |                         |          |                              |
|                  |                |                         |          |                              |
| Customer C       |                |                         |          |                              |
| Customer Comm    | nents          |                         |          |                              |
| Custome          | er Comments    |                         |          |                              |
|                  |                |                         |          |                              |
|                  |                | Save                    |          |                              |
|                  |                | Save                    |          |                              |
|                  |                |                         |          |                              |

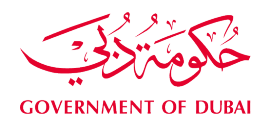

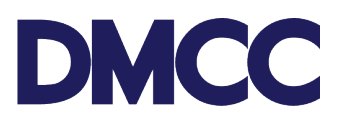

D. Click 'Change' under 'Step Transition'.

| SR Step Details  |                              |          |                              |
|------------------|------------------------------|----------|------------------------------|
| Step No.         | 40.1                         | Summary  | Employee arrival Initimation |
| Step Name        | Employee Arrival Intimation  | Owner    | Client Entry User            |
| Step Id          | 3773679                      | End Date |                              |
| Start Date       | 09/07/2017                   | SR Step  | SRStep-94328                 |
| Due Date         | 09/07/2017 08:30             |          |                              |
|                  |                              |          |                              |
| Step Transition  |                              |          |                              |
| Status           | Awaiting EMP Arriva [Change] |          |                              |
|                  |                              |          |                              |
| Arrival Date     |                              |          |                              |
| Step Notes       |                              |          |                              |
| Rejection Reason |                              |          |                              |
|                  |                              |          |                              |

E. Choose 'Arrived' and then 'Proceed to Save'.

| Lookup           |      |           |                        |
|------------------|------|-----------|------------------------|
| ison             | No.  | Laws and  | Proceed to Save Cancel |
| lect Status Name | Туре | Rejection | SR Closed              |
| Arrived          | End  |           |                        |
|                  |      |           |                        |
|                  |      |           |                        |

If the company would like to cancel the Entry Permit, then choose the option "requested Entry Permit cancellation.

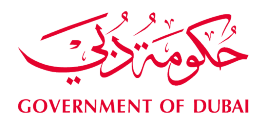

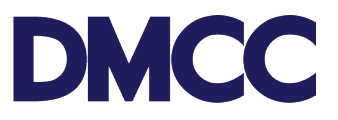

🔍 Lookup

| Rejection<br>Reason |                                      | Proceed to Save | Cancel |
|---------------------|--------------------------------------|-----------------|--------|
| Select              | Status Name                          |                 |        |
| 0                   | Cancelled By Customer                |                 |        |
| ۲                   | Request Entry Permit Cancellation    |                 |        |
| 0                   | Visa Amendment Required - Client     |                 |        |
| 0                   | Visa Amendment Not Required - Client |                 |        |

Once the Entry Permit is cancelled, the cancellation E-documents will be uploaded in the same service requested under download/upload documents section.

| SR Docur       | ments                                                  |                            | Download/Upload/Review Doc                                                                                                    |                         |           |              |                    |                             | SR Document        | ts Help    |
|----------------|--------------------------------------------------------|----------------------------|----------------------------------------------------------------------------------------------------|-------------------------|-----------|--------------|--------------------|-----------------------------|--------------------|------------|
| Action         | Document Name                                          | Person Name/Corporate Name | Instructions                                                                                                    | Requirement             | Status    | Created Date | Last Modified Date | Preview / Download Document | Latest Document    | t Optional |
| ]   Edit   Del | Highest Educational<br>Certificate                     |                            | Upload copy of highest educational certificate attained. We'll inform you if original attested version is<br>required.(Size less than 1MB Exact Height: 1167 Exact Width: 850 Dpi: 100)                                            |                         | Uploaded  | 08/12/2020   | 09/12/2020         | View e-Document             | Check<br>Documents |            |
| ]   Edit   Del | Cancelled Residence Visa /<br>Labour Card Cancellation |                            | Upload a copy of cancelled residence Visa & / or cancelled labour card. (Size less than 1MB  Exact<br>Height: 1167  Exact Width: 850  Dpi: 100)                                                                                    | Copy<br>Required        | Uploaded  | 08/12/2020   | 09/12/2020         | View e-Document             | Check<br>Documents |            |
| )   Edit   Del | Applicant's Latest Passport<br>Size Coloured Photo     |                            | Please upload a clear copy. Poor resolution documents/images are not accepted by FAIC and could resu<br>in returns/delays.                                                                                                    | t                       | Uploaded  | 08/12/2020   | 09/12/2020         | View e-Document             | Check<br>Documents |            |
| )   Edit   Del | Applicant's Passport                                   |                            | Please upload a clear copy. Poor resolution documents/images are not accepted by FAIC and could resu<br>in returns/delays.                                                                                                    | t Copy &<br>Original    | Uploaded  | 08/12/2020   | 09/12/2020         | View e-Document             | Check<br>Documents |            |
| )   Edit   Del | Company Establishment<br>Card                          |                            | Upload a copy of the Company Establishment Card in JPEG format (Size less than 1MB) Exact Height:<br>1167  Exact Width: 850  Dpi: 100)                                                                                             |                         | Uploaded  | 08/12/2020   | 09/12/2020         | View e-Document             | Check<br>Documents |            |
| )   Edit   Del | Company's Own Contract                                 |                            | Upload the signed Company's Own Contract by both parties.                                                                                                    | Copy &<br>Original      | Uploaded  | 08/12/2020   | 09/12/2020         | View e-Document             | Check<br>Documents |            |
| ]   Edit   Del | Cover Sheet Draft Preview                              |                            | Review the generated Cover Sheet to be e-signed to check if the entered information is correct. If any<br>changes are required, click edit to update the SR details and then save to regenerate the document.                      | Download e-<br>Document | Generated | 09/12/2020   | 09/12/2020         | View e-Document             | Check<br>Documents | 1          |
| ]   Edit   Del | Electronic Entry Permit                                |                            | Entry permit e-copy to be uploaded by DMCC.                                                                                                    | Copy<br>Required        | Uploaded  | 09/12/2020   | 09/12/2020         | View e-Document             | Check<br>Documents |            |
| ]   Edit   Del | E-signed Cover Sheet                                   |                            | The E-signed Cover Sheet is uploaded here after being e-signed.                                                                                                    | Download e-<br>Document | Generated | 09/12/2020   | 09/12/2020         | View e-Document             | Check<br>Documents | 1          |
| ]   Edit   Del | E-signed Cover Sheet                                   |                            | The E-signed Cover Sheet is uploaded here after being e-signed.                                                                                                    | Copy<br>Required        | Uploaded  | 09/12/2020   | 09/12/2020         | View e-Document             | Check<br>Documents | 1          |
| )   Edit   Del | Medical Fitness Certificate                            |                            | Upload a copy of the Medical Fitness Certificate from Government Approved Hospital or Medical Clinic.                                                                                                    | Copy<br>Required        | Uploaded  | 09/12/2020   | 09/12/2020         | View e-Document             | Check<br>Documents | 1          |
| )   Edit   Del | Emirates Identity Card or<br>Registration Form         |                            | Upload a copy of Emirates Identity Card or Registration form in JPEG format (Size less than 1MB) Exact.<br>Height: 1167 Exact Width: 850 Dpi: 100) To adjust your document size, you may use this tool<br>https://scgit.com/resize | Copy<br>Required        | Uploaded  | 09/12/2020   | 09/12/2020         | View e-Document             | Check<br>Documents | 1          |
| ]   Edit   Del | Proof of Health Insurance                              |                            | Upload a proof of Health Insurance such as Health Insurance Card or Certificate Copy.                                                                                                    | Copy<br>Required        | Uploaded  | 09/12/2020   | 09/12/2020         | View e-Document             | Check<br>Documents | 1          |
| ]   Edit   Del | Entry Permit Electronic<br>Cancellation Document       |                            | Entry Permit Electronic Cancellation e-copy to be uploaded by DMCC.                                                                                                    | Copy<br>Required        | Uploaded  | 09/12/2020   | 09/12/2020         | View e-Document             | Check<br>Documents |            |

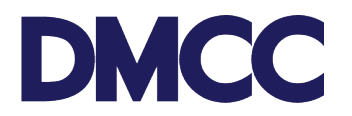

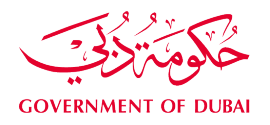

**25.** The HR Signatory of the company receives an email notification with the relevant employment documentation to electronically sign them.

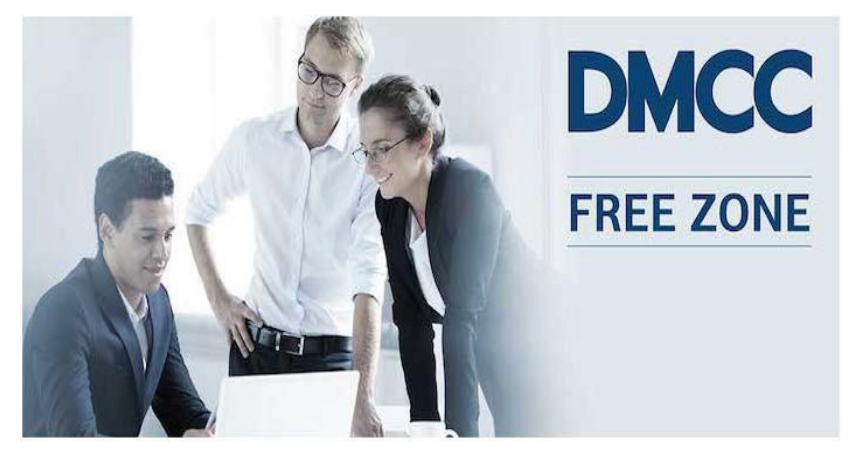

Dear Abdul Faial,

This email contains the employment documentation for meenal saxena. Please review and electronically sign the documentation in order to proceed with the employment visa.

Once you have e-signed the employment documentation, this will automatically be sent to the employee for his / her e-signature if you have selected 'e-signature by email' for your employee. If you have opted for the employee to do 'in person signing at DMCC Counter', please ensure you provide the employee with a copy of his / her employment documentation before the employee comes to the counters to e-sign the documentation.

The employment relationship between you and your employee is governed by the UAE Federal Law No. 8 of 1980 (as amended) (the Labour Law). If any future changes are made to the employment contract, you are required to resubmit the updated version to DMCC through the service request titled 'Employment Contract Amendment'.

Before you proceed with e-signing, DMCC recommends that you read through the below guidelines and FAQs to learn more about DMCC's employment matters and how to electronically sign the employment documentation.

Once you are ready to proceed, you can review and sign the employment documentation.

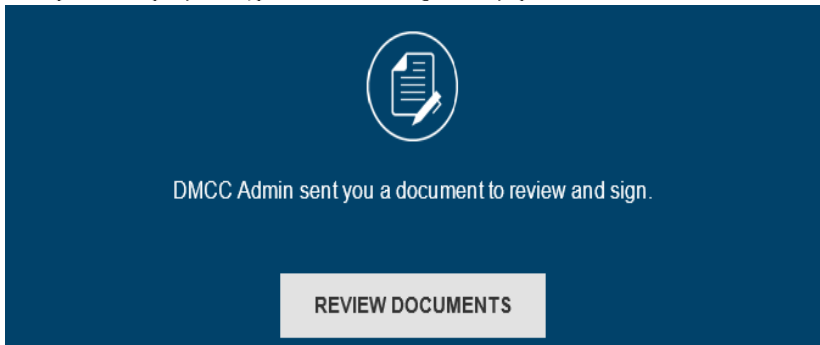

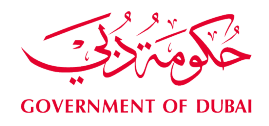

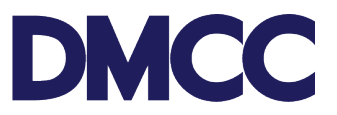

**26.** Once the HR signatory has completed the e-signing, the employee receives a notification to e-sign the same employment documentation.

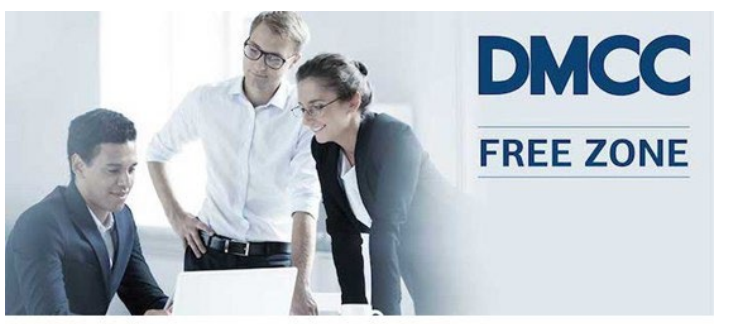

Dear meenal saxena,

Welcome to the DMCC Free Zone and congratulations on joining OLIVE GREEN STUDIOS DMCC.

This email contains your employment documentation signed by OLIVE GREEN STUDIOS DMCC and is now ready for you to review and electronically sign in order to process your employment visa.

The employment relationship between you and your employer is governed by UAE Federal Law No. 8 of 1980 (as amended) (the Labour Law).

Your employment contract sets out the terms and conditions of your employment; so it is important that you read through the contract carefully to ensure that you are happy with those terms. If you have any doubts, you can contact the employer at sachin=<u>desaiholding.com=example.com@example.com</u>.

Before you proceed with e-signing, DMCC recommends that you read through the below guidelines and FAQs to find out more about the DMCC business community, employment matters and how to electronically sign your employment documentation.

Once you are ready to proceed, you can review and sign the employment documentation.

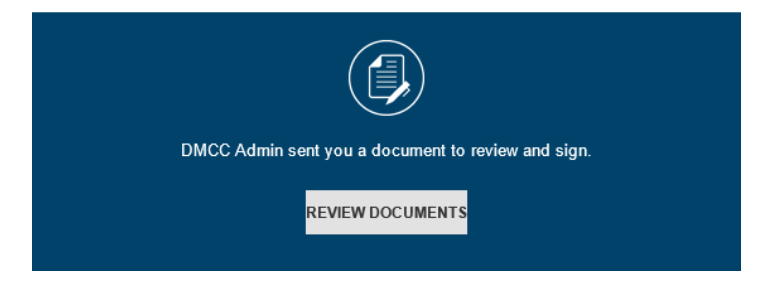

**27.** Once both parties have signed the documents, the step status will be updated as 'Closed'.

| ). Summary<br>Process Customer Si | Step Name<br>gnature Process Customer<br>Download/Upload/Review Doc                                                                                                    | Signature                                                                                                    | Step<br>Close                                                                                                    | Status Na<br>ed Cl                                                                                                    | me<br>ient Entry User                                                                                                    | S                                                                                                    | itep Note Added                                                                                                    |
|-----------------------------------|----------------------------------------------------------------------------------------------------|----------------------------------------------------------------------------------------------------|----------------------------------------------------------------------------------------------------|----------------------------------------------------------------------------------------------------|----------------------------------------------------------------------------------------------------|----------------------------------------------------------------------------------------------------|----------------------------------------------------------------------------------------------------|
| Process Customer Si               | gnature Process Customer                                                                                                    | Signature                                                                                                    | Close                                                                                                    | ed CI                                                                                                    | ient Entry User                                                                                                    |                                                                                                    |                                                                                                    |
|                                   | Download/Upload/Review Doc                                                                                                    |                                                                                                    |                                                                                                    |                                                                                                    |                                                                                                    |                                                                                                    |                                                                                                    |
| rson Name/Corporate Name          | Instructions                                                                                                    | Requirement                                                                                                    | Status                                                                                                    | Created Date                                                                                                    | Modified Date                                                                                                    | Preview /                                                                                                    | Download Docum                                                                                                    |
| rson Name/Corporate Name          | Instructions<br>Upload a copy of the highest<br>educational certificate attained. You<br>will be informed if an original attested<br>version is required (Exact Size: 1024) | Requirement                                                                                                    | Status<br>Uploaded                                                                                                    | Created Date<br>29/06/2017                                                                                                    | Modified Date<br>29/06/2017                                                                                                    | Preview /                                                                                                    | Download Docum                                                                                                    |
|                                   |                                                                                                    | educational certificate attained. You<br>will be informed if an original attested<br>version is required.(Exact Size: 1024  <br>Height: 1167   Witth: 850   Dpi: 100)To<br>adjust size https://acaidif.com/resize | educational certificate attained. You<br>will be informed if an original attested<br>version is required.(Exact Size: 1024  <br>Height: 1167   Width: 850   Dpi: 100)To<br>adjust size https://ezgif.com/resize | educational certificate attained. You<br>will be informed if an original attested<br>version is required. (Exact Size: 1024  <br>Height: 1167   Width: 850   Dpi: 100)To<br>adjust size https://ezgif.com/resize | educational certificate attained. You<br>will be informed if an original attested<br>version is required.(Exact Size: 1024  <br>Height: 1167   Width: 850   Dpi: 100)To<br>adjust size https://ezgif.com/resize | educational certificate attained. You<br>will be informed if an original attested<br>version is required.(Exact Size: 1024  <br>Height: 1167   Width: 850   Dpi: 100)To<br>adjust size https://ezgif.com/resize | educational certificate attained. You<br>will be informed if an original attested<br>version is required.(Exact Size: 1024  <br>Height: 1167   Width: 850   Dpi: 100)To<br>adjust size https://ezgif.com/resize |

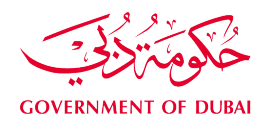

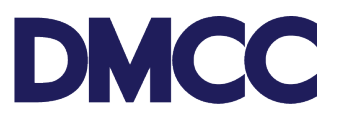

**28.** Once E-signature step is closed, you will receive a notification to confirm the visa amendment.

| Steps          |          |                                  |                            |                       |  |  |  |  |  |  |
|----------------|----------|----------------------------------|----------------------------|-----------------------|--|--|--|--|--|--|
| Step           | Step No. | Summary                          | Step Name                  | Step Status           |  |  |  |  |  |  |
| <u>8389815</u> | 31.0     | Process Customer Signature       | Process Customer Signature | Closed                |  |  |  |  |  |  |
| <u>8389841</u> | 34.0     | Confirm Visa Amendment by Client | Confirm Visa Amendment     | Awaiting Confirmation |  |  |  |  |  |  |
|                |          |                                  |                            |                       |  |  |  |  |  |  |

#### 29. Click on "awaiting confirmation" and choose "Amendment is required"

|                           | nsition                                                                    |                                                             |        |   |
|---------------------------|----------------------------------------------------------------------------|-------------------------------------------------------------|--------|---|
|                           | Status                                                                     | Awaiting Confirmation [Change]                              |        |   |
|                           | Step Notes                                                                 |                                                             |        |   |
|                           | Rejection Reason                                                           |                                                             |        |   |
|                           |                                                                            |                                                             | _      | ~ |
| https://u                 | uat-dmccpoc.cs114.force.com/customer                                       | /apex/StatusLookupData?Id=a011y000000Y6Uq - Google Chrome — |        | X |
| https:                    | //uat-dmccpoc.cs114.force.com/d                                            | ustomer/apex/StatusLookupData?Id=a011y000000Y6Uq            |        |   |
| 🔍 Lo                      | okup                                                                       |                                                             |        |   |
| Lo<br>Rejection<br>Reason | okup                                                                       | Proceed to Save                                             | Cancel |   |
| Lo<br>Rejection<br>Reason | okup                                                                       | Proceed to Save                                             | Cancel |   |
| Lo<br>Rejection<br>Reason | Status Name<br>Cancelled By Customer                                       | Proceed to Save                                             | Cancel |   |
| Lo<br>Rejection<br>Reason | Status Name<br>Cancelled By Customer<br>Visa Amendment Not Required - Clie | Proceed to Save                                             | Cancel |   |

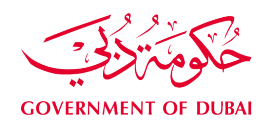

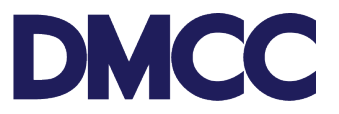

- **30.** You will then receive a confirmation email that the change of status is approved and uploaded in the system to be downloaded/print.
- **31.** Then, you will receive a notification to update the applicant's health insurance details.
- **32.** Update the health insurance details under the Steps section in the service request.

| eps                                              |                              |                              |                                                                                              |                                                                                                    |                  |                 |                 |               |                            |
|--------------------------------------------------|------------------------------|------------------------------|----------------------------------------------------------------------------------------------|----------------------------------------------------------------------------------------------------|------------------|-----------------|-----------------|---------------|----------------------------|
| Step                                             | Step No                      | . Summary                    |                                                                                              | Step Name                                                                                                    | St               | ep Status       |                 | Name          | Step Note Added            |
| 3773286                                          | 31.0                         | Process Customer Signatur    | e                                                                                            | Process Customer Signature                                                                                                    | C                | losed           |                 | Client        | Entry User                 |
| <u>3773302</u>                                   | 45.0                         | Awaiting Insurance Details I | Update                                                                                       | o<br>Awaiting Insurance Details U<br>o                                                                                                    | pdate A          | waiting Insuran | ice Details Upd | ate Client    | Entry User                 |
| SR Doo                                           | cument                       | s                            | Down                                                                                         | load/Upload/Review Doc                                                                                                    |                  |                 |                 |               |                            |
| Document                                         | Name                         | Person Name/Corporate Name   | Instruction                                                                                  | 18                                                                                                    | Requireme        | nt Status       | Created Date    | Modified Date | Preview / Download Documer |
| Highest<br>Educatior<br>Certificate              | nal<br>e                     |                              | Upload a<br>education<br>will be info<br>version is<br>Height: 11<br>adjust size             | copy of the highest<br>lal certificate attained. You<br>ormed if an original attested<br>required.(Exact Size: 1024  <br>167   Width: 850   Dpi: 100)To<br>e https://ezgif.com/resize |                  | Uploaded        | 29/06/2017      | 29/06/2017    | <u>View e-Document</u>     |
| Cancelleo<br>Residenc<br>/ Labour (<br>Cancellat | d<br>ce Visa<br>Card<br>tion |                              | Upload a<br>residence<br>labour car<br>Height: 11<br>adjust you<br>use the fo<br>https://ezg | copy of the cancelled<br>Visa and / or cancelled<br>rd. (Exact Size: 1024  <br>167   Width: 850   Dpi: 100)To<br>ar document size, you may<br>illowing tool<br>gif.com/resize         | Copy<br>Required | Uploaded        | 29/06/2017      | 29/06/2017    | View e-Document            |
| Applicant<br>Latest Pa<br>Size Colo<br>Photo     | 's<br>assport<br>oured       |                              | Upload a<br>size colou<br>(Exact Siz<br>300   Dpi:<br>document<br>following o<br>https://ezg | copy of the latest passport<br>ared photo in JPEG format<br>ze: 40   Height: 355   Width:<br>300) To adjust your<br>t size, you may use the<br>online tool<br>gif.com/resize          |                  | Uploaded        | 29/06/2017      | 29/06/2017    | View e-Document            |
| Applicant'                                       | 's                           |                              | Upload a<br>passport i<br>1024   He<br>100) To av                                            | copy of the applicant's<br>in JPEG format (Exact Size:<br>light: 1167   Width: 850   Dpi:<br>diust your document size                                                                 | Copy &           | Uploaded        | 29/06/2017      | 29/06/2017    | View e-Document            |

#### Return back to Parent Return back to Step Add Misc. Doc

| Documents to b | e Uploaded                                         |                            |                                                                                                    |                    |                     |          |                                 |                     |
|----------------|----------------------------------------------------|----------------------------|----------------------------------------------------------------------------------------------------|--------------------|---------------------|----------|---------------------------------|---------------------|
| Action         | Name                                               | Person Name/Corporate Name | e Instructions                                                                                                    | Copy / Origina     | I Original Verified | l Status | DMCC Comments Customer Comments | Last Modified Date  |
| Preview        | Company Establishment Card                         |                            | Upload a copy of the Company Establishment Card in JPEG format (Size less than 1MBJ Exact Height: 1167  Exact Width: 850  Dpi: 100) To<br>adjust your document size, you may use this online tool https://ezgif.com/resize           |                    |                     | Uploaded |                                 | 16/02/2020<br>08:51 |
| Preview        | Applicant's Passport                               |                            | Upload a copy of the applicant's passport in JPEG format (Size less than 1MB   Exact Height: 1167   Exact Width: 850   Dpi: 100) To adjust you<br>document size, you may use the following online tool https://ezgif.com/resize      | Copy &<br>Original |                     | Uploaded |                                 | 16/02/2020<br>08:52 |
| Preview        | Highest Educational Certificate                    |                            | Upload copy of highest educational certificate attained. We'll inform you if original attested version is required.(Size less than 1MB)Exact<br>Height: 1167]Exact Width: 850(Dp): 100) To adjust size, use https://ezgif.com/resize |                    |                     | Uploaded |                                 | 16/02/2020<br>08:52 |
| Preview        | Applicant's Latest Passport Size<br>Coloured Photo |                            | Upload a copy of the latest passport size coloured photo in JPEG format (Exact Size: 40   Height: 355   Width: 300   Dpi: 300) To adjust your<br>document size, you may use the following online tool https://ezgif.com/resize       |                    |                     | Uploaded |                                 | 16/02/2020<br>08:52 |
| Preview        | Electronic Entry Permit                            |                            | Entry permit e-copy to be uploaded by DMCC.                                                                                                    | Copy<br>Required   |                     | Uploaded |                                 | 16/02/2020<br>09:16 |
| Preview        | E-signed Cover Sheet                               |                            | The E-signed Cover Sheet is uploaded here after being e-signed.                                                                                                    | Copy<br>Required   |                     | Uploaded | _                               | 16/02/2020<br>11:05 |
| Preview        | Visa Amendment E-Document                          |                            | Visa Amendment E-Document                                                                                                    | Copy<br>Required   | 0                   | Uploaded |                                 | 16/02/2020<br>12:44 |
| Preview        | Medical Form - typed by DMCC<br>DNRD typing team   |                            | Medical Form - typed by DMCC DNRD typing team                                                                                                    |                    |                     | Uploaded |                                 | 16/02/2020<br>12:48 |
| Preview        | Emirates Identity Card<br>registration form        |                            | Upload a copy of the Emirates identity Card or Registration form in JPEG format (Size less than 1MB   Exact Height: 1167   Exact Width: 850  <br>Dpi: 100) To adjust your document size, you may use the following tool https://ezgi |                    |                     | Uploaded |                                 | 16/02/2020<br>12:48 |
| Preview        | Medical Fitness Certificate                        |                            | Upload a copy of the Medical Fitness Certificate from Government Approved Hospital or Medical Clinic.                                                                                                    | Copy<br>Required   |                     | Uploaded |                                 | 16/02/2020<br>12:51 |
| Preview        | Proof of Health Insurance                          |                            | Upload a proof of Health Insurance such as Health Insurance Card or Certificate Copy.                                                                                                    | Copy<br>Required   |                     | Uploaded |                                 | 16/02/2020<br>12:51 |
| Preview        | Company's Own Contract                             |                            | Upload the signed Company's Own Contract by both parties.                                                                                                    | Copy &<br>Original | 0                   | Uploaded |                                 | 16/02/2020<br>12:51 |

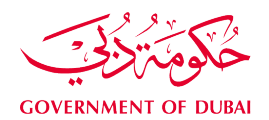

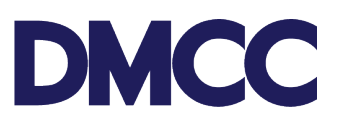

**33.** Click 'Edit' and enter the mandatory details.

| ep Detail                    | Edit Download/Upload/Revie                 | ew Doc                                |                                    |
|------------------------------|--------------------------------------------|---------------------------------------|------------------------------------|
| Details                      |                                            |                                       |                                    |
| Customer Name Step           | DMCC                                       | Applicant Mobile                      | +971xxxxxxxx                       |
| Service Request              | 2019082                                    | Created By                            | Ahmed AlShraideh, 29/06/2017 11:56 |
| Airway Bill No               |                                            | Last Modified By                      | Ahmed AlShraideh, 29/06/2017 11:56 |
| Closed Date                  |                                            | Step Template                         | Awaiting Insurance Details Update  |
| Closed Date Time             |                                            | Status                                | Awaiting Insurance Details Update  |
| LastModifiedDateTime         | 29/06/2017 11:56                           | Sys Step Loop No                      | 45.0_2                             |
| Applicant Email              | john.smith@xyz.com                         |                                       |                                    |
| Current Publication Stage    |                                            |                                       |                                    |
| Account Number               | 129544                                     |                                       |                                    |
| Is Balance Negative          |                                            |                                       |                                    |
| Financial Year End Month     |                                            |                                       |                                    |
| Record Type                  | Health Insurance Details [Change]          |                                       |                                    |
| Step Details                 |                                            |                                       |                                    |
| Step No.                     | 45.0                                       | SR Step                               | SRStep-94332                       |
| Step Name                    | Awaiting Insurance Details Update          | Summary                               | Awaiting Insurance Details Update  |
| Start Date                   | 29/06/2017                                 | Owner                                 | Client Entry User                  |
| Due Date                     |                                            | End Date                              |                                    |
|                              |                                            | Step Id                               | 3773302                            |
| plicant Health Insurance [   | Details                                    |                                       |                                    |
| Health Insurance Provider    | 2                                          | Health Insurance Membership<br>Number |                                    |
| Health Insurance Expiry Date |                                            | Health Insurance Policy Number        | 2                                  |
| ep Transition                |                                            |                                       |                                    |
| Status                       | Awaiting Insurance Details Update [Change] |                                       |                                    |

34. Enter the details and click 'Change'.

| SR Step Details              |                                                         |                                       |                                   |
|------------------------------|---------------------------------------------------------|---------------------------------------|-----------------------------------|
| Step No.                     | 45.0                                                    | SR Step                               | SRStep-94332                      |
| Step Name                    | Awaiting Insurance Details Update                       | Summary                               | Awaiting Insurance Details Update |
| Start Date                   | 29/06/2017                                              | Owner                                 | Client Entry User                 |
| Due Date                     |                                                         | End Date                              |                                   |
|                              |                                                         | Step Id                               | 3773302                           |
| Applicant Health Insurance [ | Details                                                 |                                       |                                   |
| Health Insurance Provider 🤅  | Abu Dhabi National Insurance Company INS017             | Health Insurance Membership<br>Number | 00000                             |
| Health Insurance Expiry Date | 29/06/2017                                              | Health Insurance Policy Number 🥥      | 00000                             |
| Step Transition              |                                                         |                                       |                                   |
| Status                       | Awaiting Insurance Details Update <mark>(Change)</mark> |                                       |                                   |
| Step Notes                   |                                                         |                                       |                                   |
| Rejection Reason             |                                                         |                                       |                                   |
| Customer Comments            |                                                         |                                       |                                   |

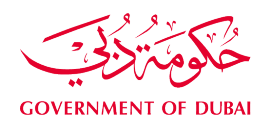

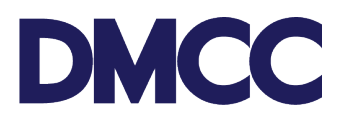

35. Click 'Insurance Details Updated' and 'Proceed to Save'.

| https://devfull-dmccpoc.cs57.force.com/customer/ape | ex/StatusLookupData?Id= | a010k000000xA1g | - Google Chrome          |
|-----------------------------------------------------|-------------------------|-----------------|--------------------------|
| Secure https://devfull-dmccpoc.cs57.force.c         | om/customer/apex/S      | tatusLookupData | ?Id=a010k000000xA1g      |
| Lookup<br>ejection                                  |                         |                 | Proceed to Save Cancel   |
| elect Status Name                                   | Туре                    | Rejection       | SR Closed Status Proceed |
| Insurance Details Updated                           | End                     |                 |                          |
|                                                     |                         |                 |                          |
|                                                     |                         |                 |                          |
|                                                     |                         |                 |                          |

- **36.** You will receive an email notification if the Emirates ID typing service from DMCC was selected.
- **37.** You will receive an email notification after the Emirates ID typing is done if the medical fitness test request from DMCC was selected.

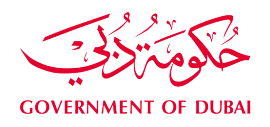

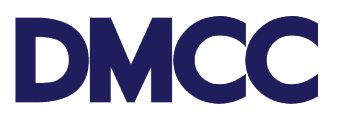

- **38.** You will receive an email notification once the Emirates ID registration form typing is done.
- **39.** Under the service request 'SR Documents', click 'View E-Document' to view the Emirates ID registration form and medical request form.

| Employment<br>Contract-<br>Unlimited- Draft<br>Preview | Contract to be e-signed to check if the<br>entered information is correct. If any<br>changes are required, click edit to<br>update the SR details and then save to<br>regenerate the document.                                                      | Download<br>e-<br>Document | Generated         | 29/06/2017               | 29/06/2017                | View e-Document        |
|--------------------------------------------------------|----------------------------------------------------------------------------------------------------|----------------------------|-------------------|--------------------------|---------------------------|------------------------|
| Electronic Entry<br>Perm <mark>i</mark> t              | Entry permit e-copy to be uploaded by<br>DMCC.                                                                                                    | Copy<br>Required           | Uploaded          | 29/06/2017               | 29/06/2017                | <u>View e-Document</u> |
| E-signed Cover<br>Sheet                                | The E-signed Cover Sheet is uploaded<br>here after being e-signed.                                                                                                    | Copy &<br>Original         | Uploaded          | 29/06/2017               | 29/06/20 <mark>1</mark> 7 | View e-Document        |
| E-signed<br>Employment<br>Contract-<br>Unlimited       | The E-signed Employment Contract-<br>Unlimited is uploaded here after being<br>e-signed by both parties.                                                                                                    | Copy<br>Required           | Uploaded          | 29/0 <mark>6/2017</mark> | 29/06/2017                | View e-Document        |
| Medical Fitness<br>Certificate                         | Upload a copy of the Medical Fitness<br>Certificate from Government Approved<br>Hospital or Medical Clinic.                                                                                                    | Copy<br>Required           | Pending<br>Upload | 29/06/2017               | 29/06/2017                | View e-Document        |
| Proof of Health<br>Insurance                           | Upload a proof of Health Insurance<br>such as Health Insurance Card or<br>Certificate Copy.                                                                                                    | Copy<br>Required           | Pending<br>Upload | 29/06/2017               | 29/06/2017                | View e-Document        |
| Emirates<br>Identity Card<br>registration<br>form      | Upload a copy of the Emirates Identity<br>Card or Registration form in JPEG<br>format (Size less than 1MB   Exact<br>Height: 1167   Exact Width: 850   Dpi:<br>100) To adjust your document size,<br>you may use the following tool<br>https://ezgi | Copy<br>Required           | Uploaded          | 29/06/2017               | 29/06/2017                | View e-Document        |

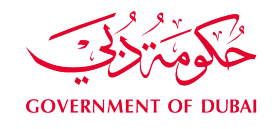

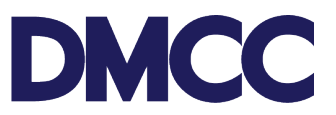

**40.** Take a copy of the medical request form and approach any of the approved medical centres to complete your medical test.

| 🗌   Edit | E-signed Non-<br>competition<br>Undertaking              | The E-signed Non-competition<br>Undertaking is uploaded here after<br>being e-signed by both parties.                                                                                                    | Copy<br>Required        | Uploaded  | 3/28/2017 | 7/2/2017 | View e-Document        |
|----------|----------------------------------------------------------|----------------------------------------------------------------------------------------------------|-------------------------|-----------|-----------|----------|------------------------|
| 🗌   Edit | E-signed Cover<br>Sheet                                  | The E-signed Cover Sheet is<br>uploaded here after being e-signed.                                                                                                    | Download e-<br>Document | Generated | 3/28/2017 | 7/2/2017 | View e-Document        |
| 🗌   Edit | E-signed Cover<br>Sheet                                  | The E-signed Cover Sheet is<br>uploaded here after being e-signed.                                                                                                    | Copy &<br>Original      | Uploaded  | 3/28/2017 | 7/2/2017 | View e-Document        |
| 🗌   Edit | E-signed<br>Employment<br>Contract-Limited               | The E-signed Employment<br>Contract-Limited is uploaded here<br>after being e-signed by both parties.                                                                                                    | Download e-<br>Document | Generated | 3/28/2017 | 7/2/2017 | View e-Document        |
| 🗌   Edit | <u>E-signed</u><br><u>Employment</u><br>Contract-Limited | The E-signed Employment<br>Contract-Limited is uploaded here<br>after being e-signed by both parties.                                                                                                    | Copy &<br>Original      | Uploaded  | 3/28/2017 | 7/2/2017 | View e-Document        |
| 🔲   Edit | Medical Form                                             | Upload a copy of the Medical Form<br>in JPEG format (Exact Size: 1024  <br>Height: 1167   Width: 850   Dpi: 100)<br>To adjust your document size, you<br>may use the following online tool<br>https://azuit.com/resize |                         | Uploaded  | 4/6/2017  | 7/2/2017 | <u>View e-Document</u> |

**41.** Upon receipt of the medical test results document, upload it in the same service request 'SR Documents' under 'Medical Fitness Certificate'. Click 'Upload' to upload the health insurance card and medical fitness certificate.

| Preview       | Applicant's<br>Passport                          | Upload a copy of the applicant's passport in<br>JPEG format (Exact Size: 1024   Height: 1167  <br>Width: 850   Dpi: 100) To adjust your<br>document size, you may use the following<br>online tool https://ezgif.com/resize                   | Copy &<br>Original | Uploaded          | 29/06/2017<br>11:08               |
|---------------|--------------------------------------------------|----------------------------------------------------------------------------------------------------|--------------------|-------------------|-----------------------------------|
| Preview       | Company<br>Establishment<br>Card                 | Upload a copy of the Company Establishment<br>Card in JPEG format (Exact Size: 1024)<br>Height: 1167   Width: 850   Dpi: 100) To adjust<br>your document size, you may use the<br>following online tool https://ezgif.com/resize              |                    | Uploaded          | 29/06/2017<br>11:07               |
| Preview       | Signed Offer<br>Letter                           | Upload a copy of the signed Offer Letter by both parties.                                                                                                    | Copy &<br>Original | Uploaded          | 29/06/20 <mark>17</mark><br>11:07 |
| Preview       | Electronic Entry<br>Permit                       | Entry permit e-copy to be uploaded by DMCC.                                                                                                    | Copy<br>Required   | Uploaded          | 29/06/2017<br>11:26               |
| Preview       | E-signed Cover<br>Sheet                          | The E-signed Cover Sheet is uploaded here after being e-signed.                                                                                                    | Copy &<br>Original | Uploaded          | 29/06/2017<br>11:44               |
| Preview       | E-signed<br>Employment<br>Contract-<br>Unlimited | The E-signed Employment Contract-Unlimited<br>is uploaded here after being e-signed by both<br>parties.                                                                                                    | Copy<br>Required   | Uploaded          | 29/06/2017<br>11:44               |
| <u>Upload</u> | Medical Fitness<br>Certificate                   | Upload a copy of the Medical Fitness<br>Certificate from Government Approved<br>Hospital or Medical Clinic.                                                                                                    | Copy<br>Required   | Pending<br>Upload | 29/06/2017<br>11:56               |
| Upload        | Proof of Health<br>Insurance                     | Upload a proof of Health Insurance such as<br>Health Insurance Card or Certificate Copy.                                                                                                    | Copy<br>Required   | Pending<br>Upload | 29/06/2017<br>11:56               |
| Preview       | Emirates Identity<br>Card registration<br>form   | Upload a copy of the Emirates Identity Card<br>or Registration form in JPEG format (Size less<br>than 1MB   Exact Height: 1167   Exact Width:<br>850   Dpi: 100) To adjust your document size,<br>you may use the following tool https://ezgi | Copy<br>Required   | Uploaded          | 29/06/2017<br>12:11               |

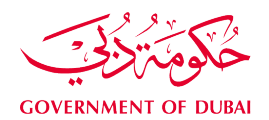

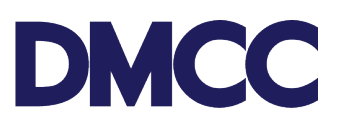

Sample of the Medical fitness Request:

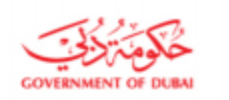

طلب فحص اللياقة الطبية **Medical Fitness Application** 

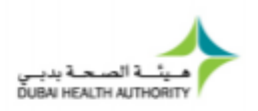

APPLICATION ID

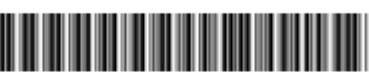

23/01/2020 15:49 Date: التاريخ :

| Name                            |                            | الاسم                         |
|---------------------------------|----------------------------|-------------------------------|
| Request Type                    |                            | نرع الطلب                     |
| Urgency Type                    | New Visa – Urgent (24 hrs) | فلة الإستعجال                 |
| Medical Center                  | Jumeira Lake Towers (JLT)  | لمركز الطبي                   |
| Passport No.                    |                            | رقم جواز النفر                |
| Emirates ID                     |                            | بطاقة الهرية                  |
| E-mail                          |                            | البريد الإلكتروني             |
| Sponsor Name                    |                            | اسم الكفيل                    |
| Residency /<br>Entry Permit No. | 2010720118843              | رقم الأقامة /<br>تصريح الدفول |

Kindly note the Application ID for any enquiries about your request.
 Kindly note that the Typing Centre Fee is only 50 AED.
 Kindly note that the application is Valid for 3 Months from the above Date.

The following are required by DHA upon processing your request:

| 1. Original Passport or EID Card (Mandatory)<br>2. Residence Permit Copy | <ol> <li>جواز السفر الأصلي أو بطاقة المهوية (الزامي)</li> <li>صورة عن تأشيرة الدخول مع صورة عن الإقامة</li> </ol> |
|--------------------------------------------------------------------------|----------------------------------------------------------------------------------------------------|
|--------------------------------------------------------------------------|----------------------------------------------------------------------------------------------------|

For Status Inquiry, Kindly visit https://salem.dha.gov.ae

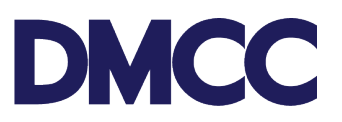

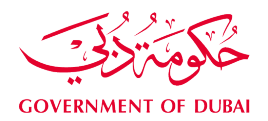

## Sample of the Emirates ID Registration Form:

| SUBMITTED ON<br>SUBMITTED ON<br>Ulay IF AJ<br>RECEIPT NO.<br>Nulay I AJ<br>TRANSACTION N                                                                                                    | <del>سبح ی</del> ل<br>REGISTRAT<br>APPLICATION<br>8001 2011 02 01                                                                                                    |                                                                                                    |  |  |
|----------------------------------------------------------------------------------------------------|----------------------------------------------------------------------------------------------------|----------------------------------------------------------------------------------------------------|--|--|
| You will be contacted in case of<br>card is ready for delivery. Please                                                                                                    | سينم النؤامــل معا: في حال وجود عديل ا<br>مطلوب وعيد جاهريه البطافة للتسليمي<br>يرجى الناكــ من دفة هذه الـمعلومـات ل<br>required modification and once your<br>make sure this information is accurate. | LD CARD RENEWAL<br>Applicant is applying for residency<br>new / neww / spossorship transfer<br>and is previously negistered in<br>Envices identity Auchority (ID card<br>to be renewed is NOT available)                     |  |  |
| NAME<br>Ileanu                                                                                                    | باريح المبلاد                                                                                                    | - الحسبة                                                                                                    |  |  |
| GENDER                                                                                                    | DATE OF BIRTH                                                                                                    | NATIONALITY                                                                                                    |  |  |
| الرقم الموحد<br>UNIFIED NUMBER                                                                                                    | رفم جوار السعر<br>PASSPORT NUMBER                                                                                                    | PASSPORT EXPIRY DATE                                                                                                    |  |  |
| رقم خلاصة القيد<br>Family Book Ne.                                                                                                    | رفم البلدة / رفم الانسرة<br>City Number / Family Id                                                                                                    |                                                                                                    |  |  |
| NEXT STEP<br>Capture your biometrics a                                                                                                    | it one of our service points                                                                                                    | ا <b>لإجراء التالي</b><br>خذ البصمات باحد مراكز التسجيل التابعة لهيتة الإمارات للهوية                                                                                                    |  |  |
| An appointment with all det<br>SMS on mobile number 050<br>an SMS two weeks from sub<br>042376000                                                                                                    | ails will be sent to you through an<br>#215559. In case you do not receive<br>mitting your application please call                                                                                      | سيتم إرسال موعد التسجيل من خلال رساله نصبه فصيرة على هانف<br>رفم <b>500421559</b> في حال عدم استلام الرسالة خلال استوعين من<br>باريخ نفديم الطلب الرحاء الإنصال على 042376000.                                               |  |  |
| IMPORTANT NOTES                                                                                                    |                                                                                                    | ملاحظات هامة                                                                                                    |  |  |
| For information on registering t                                                                                                    | or Emirates ID card call 042376000                                                                                                    | للاستفسار عن معاملة التسخيل لنطاقة الهرية، يرجى الاتمال على04237600                                                                                                    |  |  |
| The legal typing fee of this appli<br>centre is legally bound to this a<br>have any comments on the typi                                                                                                    | ication is AED 30 only where the typing<br>mount. If you have been over charged or<br>ng centre please call 042376000                                                                                   | لرسوم القانوبية لمكاتب الطناعة 30 ( تلاتون ) درهماً فقط لاعير وفي حال تحصيل<br>يسوم إضافية تعبر زيادة غير قانونية وتعرض مكتب الطباعة للمسابلة القانونية.<br>في حال وجود كي ملاحظة على مكاتب الطباعة يرجي لإنمال على 1423/560 |  |  |
| The ID card has to be pierced d                                                                                                    | uring the filling of the application                                                                                                    | فروره نقب بطاقه الهوية الناء عملية التحديد ومسجها                                                                                                    |  |  |
| The ID card is your property and<br>with this application                                                                                                    | d should be handed back to you along                                                                                                    | طاقة البهوية هنى ملك للعميل بحنفظ بها بعد الإنتهاء من نعبته إستمارة النجديد او<br>لاستبدال                                                                                                    |  |  |
| Please revise the entered ID nu                                                                                                    | mber & expiry date in your application                                                                                                    | لتأكد من صحة رقم الهوية وباريخ انتهاتها المدخل بالطلب                                                                                                    |  |  |
| You may be notified to revisit th<br>your application. Amount of AE<br>as typing fees if you proceed to<br>who last submitted the applicat                                                                                                    | he typing centre for modifications to<br>D 5 for the modification will be charged<br>a different typing centre than the one<br>tion                                                                     | ند بنم النواصل معت لطلب عديل بالطلب المغدم عن طريق زيارة إحدى مراكز<br>الطبانية المعتمدة، رسبوم الطباعة لتنجديل 5 درهم لأعمر في حالة تعديل الطلب<br>مكت طباعة مختلف عن المكت الاخير الذي قدم منه الطلب                       |  |  |
| Please revise the application ty                                                                                                    | pe highlighted on top of the application.                                                                                                    | لرحاء التأكد عن صحة نوع الطلب المقدم الموضح أعلاه                                                                                                    |  |  |
| You may be requested to complete the required fees by paying any difference between the previously could ensure and the previously could be the second and the second and the second second sec |                                                                                                    | قد بنم التواصل بعدد الطلب إستكمات الرسوم المطلوبة بدائع الفارق بين المبلغ<br>المدهدة سابعاً طفيمة المطلعة للطلب                                                                                                    |  |  |
| difference between the previou                                                                                                    | the second second second second second second second second second second second second second second second se                                                                                         |                                                                                                    |  |  |
| Please revise the application ty<br>You may be requested to comp                                                                                                    | pe highlighted on top of the application.<br>lete the required fees by paying any<br>sity paid amount and the required fee                                                                              | حاء التأكد من صحة نوع الطلب المقدم الموضح اعلايه.<br>يتم التواصل بعند لطلب إستكمات الرسوم المطلوبة بدقع الفارق بين المبلغ<br>دقوع سابقاً والقدمة المطلوبة للطلب                                                              |  |  |

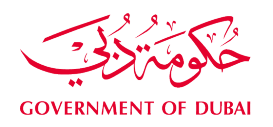

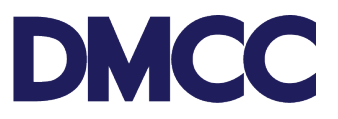

**42.** Once the E- residence visa is uploaded you can download it in the portal and the application status will be closed as shown.

| DMC                      | C            |     |                                       |                                                                                                    | Create Case                                                                                                    |                                                                      | DMCC Live Support                                                                                                    | +971                                                                             | 4 424 9600                                                                              | (c) 800 3622                                                                                                    | A DMCC                                                                                              | ٥                               |
|--------------------------|--------------|-----|---------------------------------------|----------------------------------------------------------------------------------------------------|----------------------------------------------------------------------------------------------------|----------------------------------------------------------------------|----------------------------------------------------------------------------------------------------|----------------------------------------------------------------------------------|-----------------------------------------------------------------------------------------|----------------------------------------------------------------------------------------------------|----------------------------------------------------------------------------------------------------|---------------------------------|
| HOME                     | MY COMPA     | NY  | MY FMPLOYFES MY                       | REPORTS MY F                                                                                                    | REQUESTS MY                                                                                                    | CASES                                                                | MY SUPPORT                                                                                                    | e.                                                                               | Se                                                                                      | arch                                                                                                    | s                                                                                                   | ubmit                           |
| Employe                  | e Services   |     | Application - New en                  | nployee residen                                                                                                    | ice permit (visa                                                                                                    |                                                                      |                                                                                                    |                                                                                  |                                                                                         |                                                                                                    | Printal                                                                                             | ble View                        |
| A Company                | y Services   |     | 2019082                               |                                                                                                    |                                                                                                    |                                                                      |                                                                                                    |                                                                                  |                                                                                         |                                                                                                    |                                                                                                    |                                 |
| Member                   | Services     |     |                                       |                                                                                                    | Sub Service R                                                                                                    | couests (3)                                                          | Notes & Attachments                                                                                                    | Z                                                                                |                                                                                         |                                                                                                    |                                                                                                    |                                 |
|                          | Services     |     | Service Request Detail                |                                                                                                    | Cancel SR                                                                                                    |                                                                      |                                                                                                    |                                                                                  |                                                                                         |                                                                                                    |                                                                                                    |                                 |
|                          |              |     | Service Request Details               |                                                                                                    |                                                                                                    |                                                                      |                                                                                                    |                                                                                  |                                                                                         |                                                                                                    |                                                                                                    |                                 |
| Value Ad                 | ded Services |     | SR No                                 | 2019082                                                                                                    |                                                                                                    |                                                                      | SRI                                                                                                    | Menu Text                                                                        | Apply for new<br>Services                                                               | -Employee residenc                                                                                                 | e permits (visa)-'                                                                                  | Visa                            |
| Complian                 | nce Services |     | Record Type                           | 002-Employee residen                                                                                                    | ce permit (visa)                                                                                                    |                                                                      | Subm                                                                                                    | itted Date                                                                       | 29/06/2017                                                                              |                                                                                                    |                                                                                                    |                                 |
| Destal Delever           | -            |     | Created By                            | 29                                                                                                    | 06/2017 10:48                                                                                                    |                                                                      | Last M                                                                                                    | odified By                                                                       |                                                                                         | 29/06/2017 12                                                                                                    | 2:43                                                                                                |                                 |
| Portal Balance           | 15.661.14    | AED | Status                                | Your passport and Con<br>been collected.                                                                                         | npany's Employment Car                                                                                                    | d have                                                               |                                                                                                    | Owner                                                                            | а                                                                                       |                                                                                                    |                                                                                                    |                                 |
| 121020.000               |              |     | Parent SR                             |                                                                                                    |                                                                                                    | _                                                                    | Applicant / Emplo                                                                                                    | yee Name                                                                         | John Smith                                                                              |                                                                                                    |                                                                                                    |                                 |
| Visa Doposit<br>Utilised | - 6,000.00   | AED | Customer                              | DMCC                                                                                                    |                                                                                                    |                                                                      | c                                                                                                    | :lose Date 🥥                                                                     |                                                                                         |                                                                                                    |                                                                                                    |                                 |
| Account Name             | DMCC         |     | Health Insurance Membership<br>Number |                                                                                                    |                                                                                                    |                                                                      |                                                                                                    |                                                                                  |                                                                                         |                                                                                                    |                                                                                                    |                                 |
| Visas Used/              | 3/3          |     | Company License                       |                                                                                                    |                                                                                                    |                                                                      |                                                                                                    |                                                                                  |                                                                                         |                                                                                                    |                                                                                                    |                                 |
| File Allowed             | 1010         |     | License Number                        | DMCC-33668                                                                                                    |                                                                                                    |                                                                      |                                                                                                    |                                                                                  |                                                                                         |                                                                                                    |                                                                                                    |                                 |
| Тор-и                    | ip Balance   | Ļ   | Priority Service                      |                                                                                                    |                                                                                                    |                                                                      |                                                                                                    |                                                                                  |                                                                                         |                                                                                                    |                                                                                                    |                                 |
|                          |              |     | Priority Application                  | 1                                                                                                    |                                                                                                    |                                                                      |                                                                                                    |                                                                                  |                                                                                         |                                                                                                    |                                                                                                    |                                 |
|                          |              |     | LAgree                                | 1                                                                                                    |                                                                                                    |                                                                      |                                                                                                    |                                                                                  |                                                                                         |                                                                                                    |                                                                                                    |                                 |
|                          |              |     | Priority Disclaimer                   | I hereby confirm and co<br>belief, I fully understand<br>the entry permit or/and<br>DMCC member service<br>Residency and Foreign | ertify that the facts and in<br>d that the fast track servi<br>I change of status, and m<br>es counters. I fully ackno<br>ters Affairs –Dubei (ODR | formation<br>ce for this<br>y applicati<br>viedge tha<br>FA1. 1 reco | provided and stated bel<br>application is applicable<br>ion will be treated as fas<br>at the employment vice is<br>conise that additional do | ow are accur<br>conly in the v<br>t track applic<br>stamping is s<br>cumentation | ate, true and d<br>isa stamping s<br>ation after the<br>ubject to the a<br>may be reque | complete to the best<br>stage and does not in<br>submission of the or<br>pproval of the Gener<br>sted by the GDRFA | of knowledge an<br>include the issuar<br>iginal documents<br>al Directorate of<br>n order to proces | d<br>nce of<br>s over<br>ss the |

You can check the status of your application at any stage on the DMCC website via the Visa Status Checker at <u>www.dmcc.ae/free-zone/support/how-guides/visa-status-checker</u>.

| Secure https://www.dmcc.ae/fr                            | ee-zone/support/how-guides/ | /visa-status-checker    |                              |                         |                    |
|----------------------------------------------------------|-----------------------------|-------------------------|------------------------------|-------------------------|--------------------|
| 469-6769-6769-67<br>2-59-67-599-67<br>2-57-52-57-52-57-5 | DMCC                        | FREE ZONE GATEWAY       | TO TRADE DEVELOPING DUBAI    | SUPPORT ) HEHBER PORTAL |                    |
|                                                          | Visa Status                 | 5 Checke                | <b>er</b><br>Solo 200        |                         | 1935919<br>1935919 |
|                                                          |                             |                         |                              |                         |                    |
|                                                          |                             |                         | _                            |                         |                    |
|                                                          | Check                       | the Stat                | us of you                    | ır visa                 |                    |
|                                                          |                             | applic                  | cation                       |                         |                    |
|                                                          | To check the                | status of your visa app | lication, please use the for | m below.                |                    |
|                                                          |                             |                         |                              |                         |                    |
|                                                          | Enter Service Reques        | st Number and Pass      | port Number to Check A       | pplication Status       |                    |
|                                                          | Service Request Number *    |                         | Passport Number *            |                         |                    |
|                                                          |                             |                         |                              |                         |                    |
|                                                          | SEARCH                      |                         |                              |                         |                    |